## Creation of an Educative BEACONING ESCAPE GAME

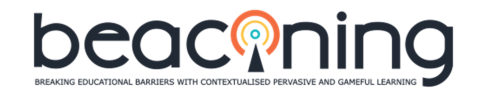

### AE LENEL

An idea of Best Practices :

About 400meters between each stop walking , and 4 STOPS x400m take about 2hours with 10 questions at each STOP with Students 15 years old!

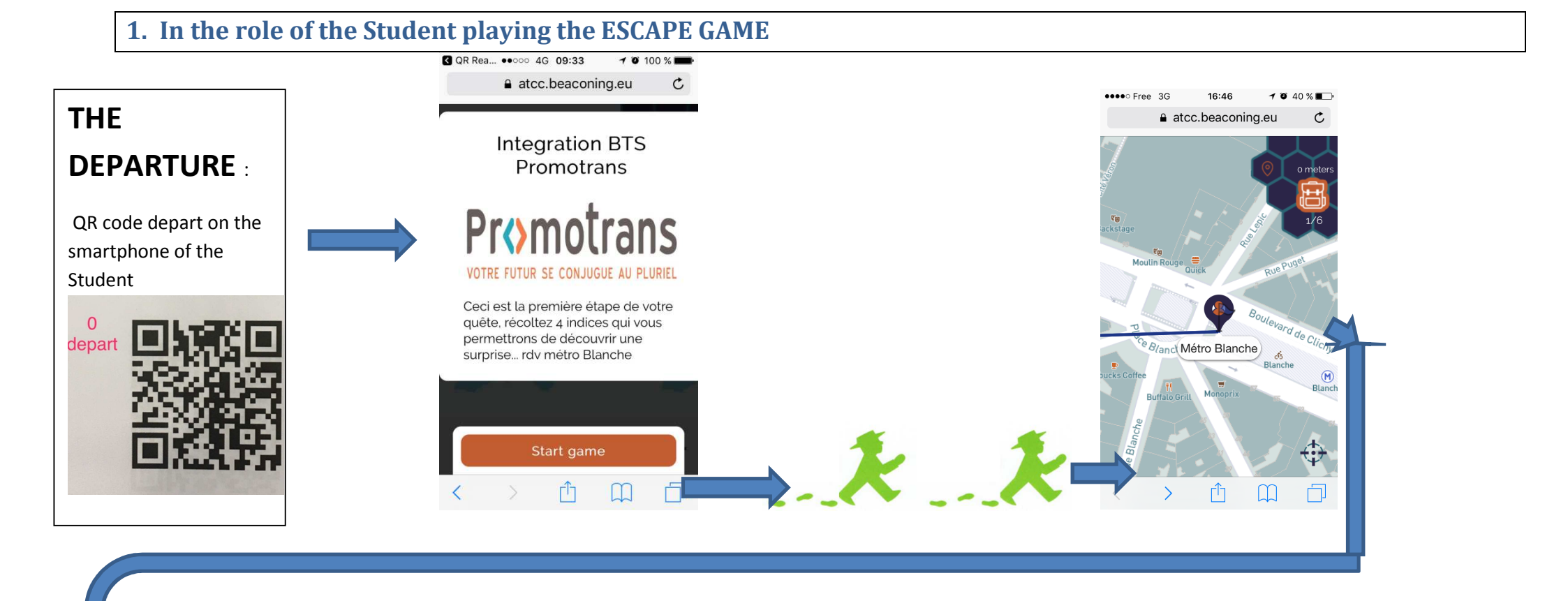

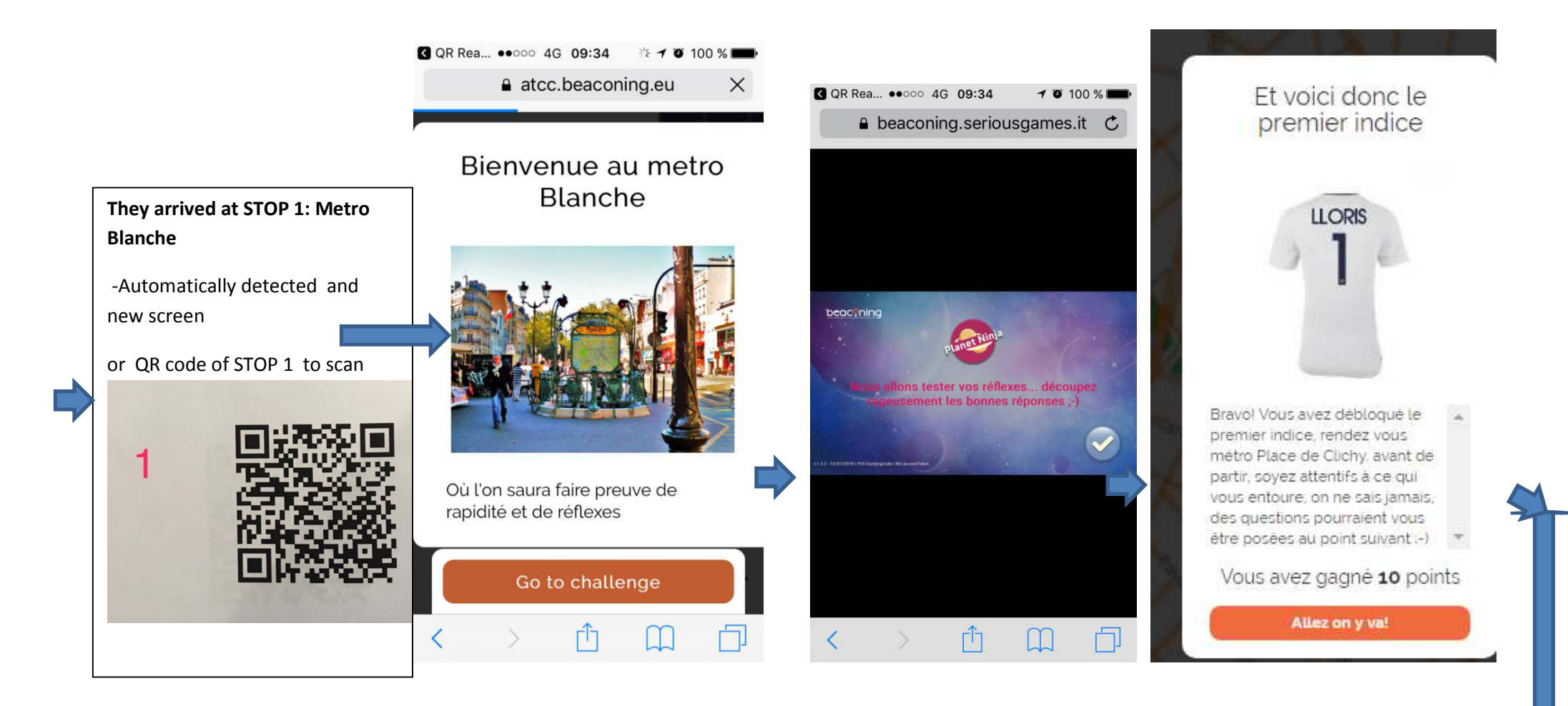

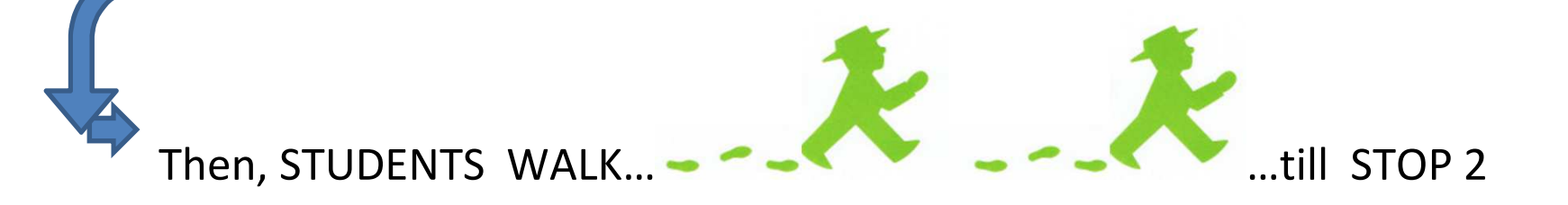

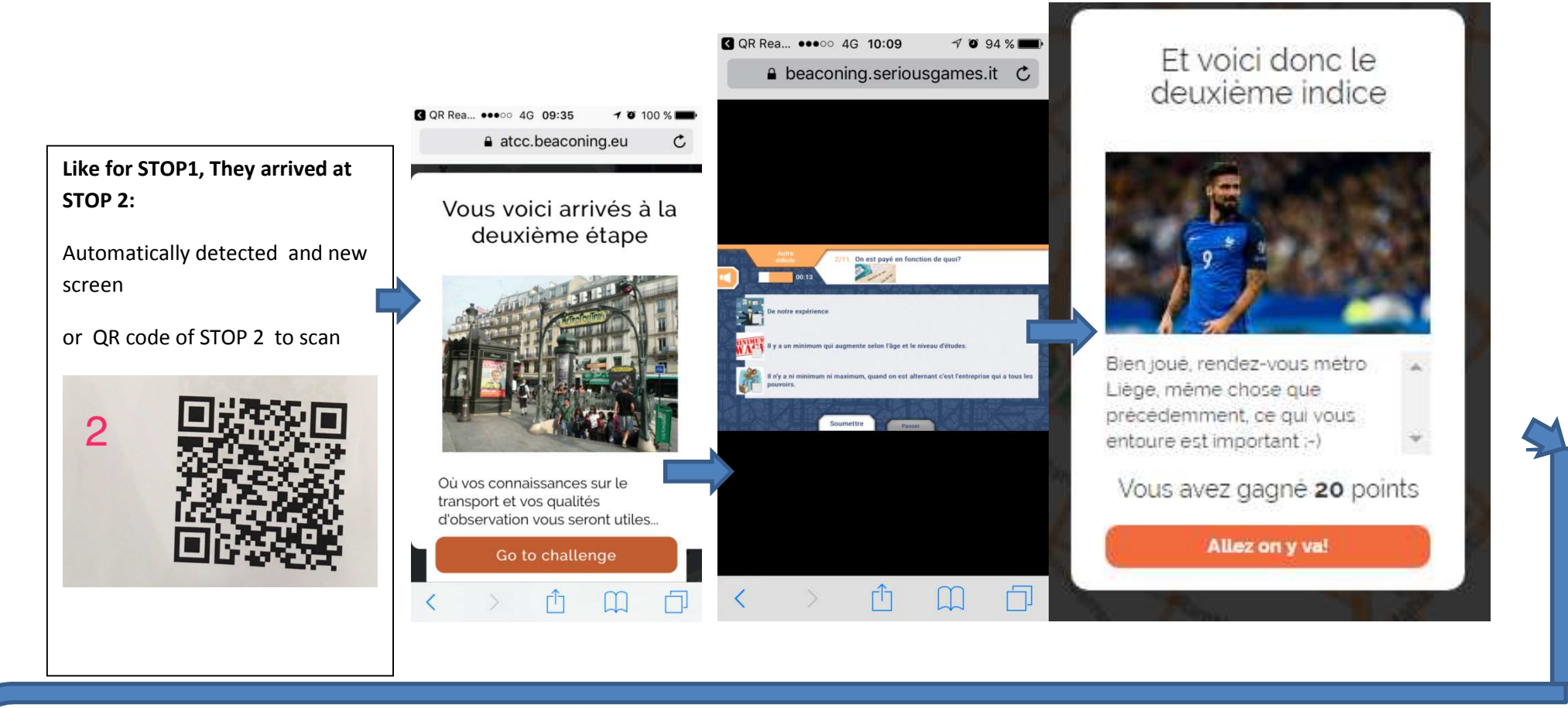

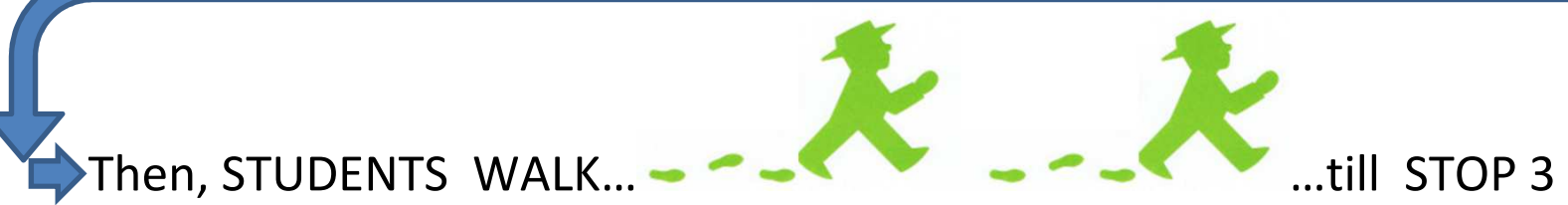

### And the same as with STOP 2 :

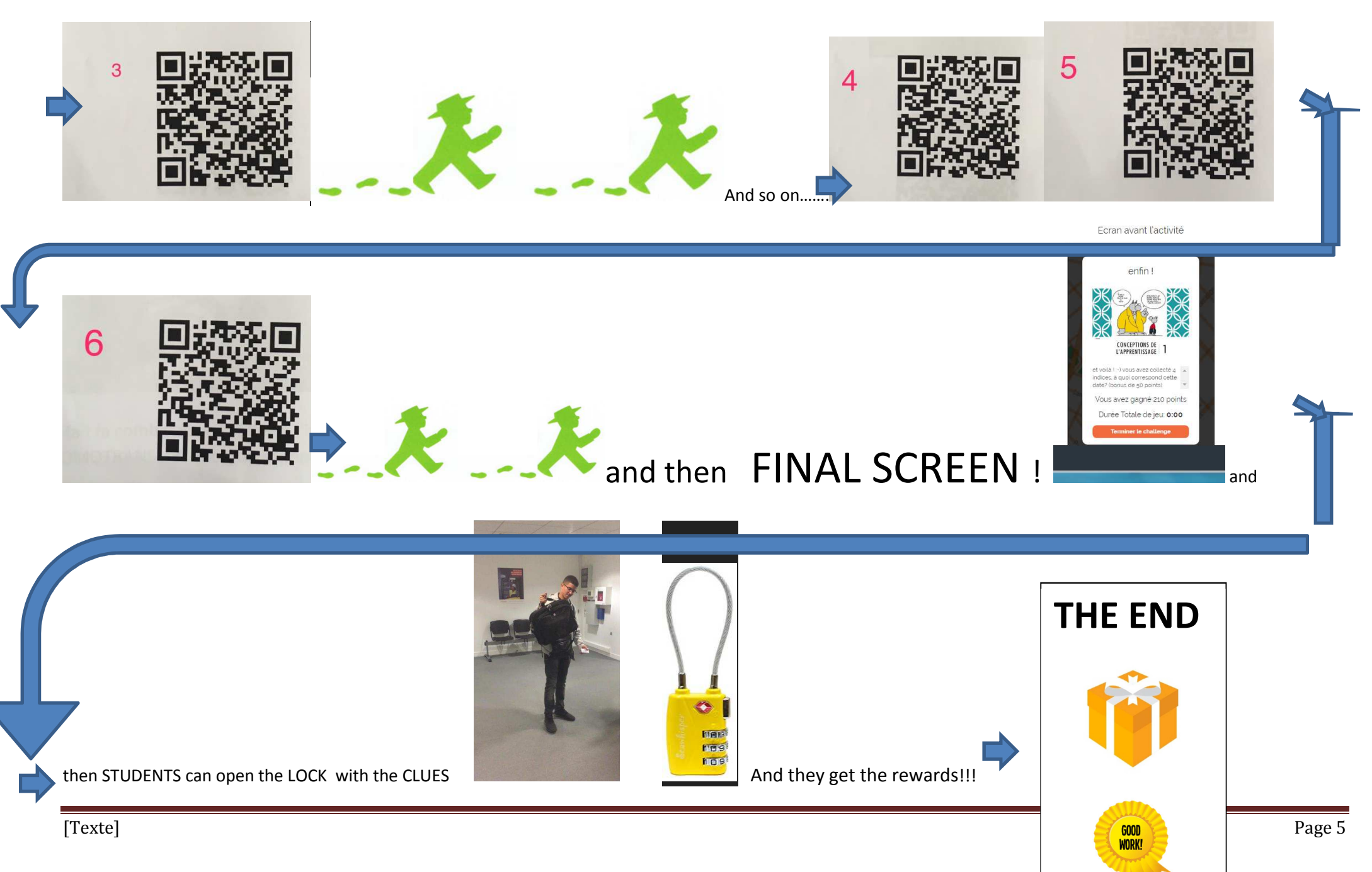

### 2. In the Role of the Teacher : TEACHER INTERFACE

When creating the ESCAPE GAME :

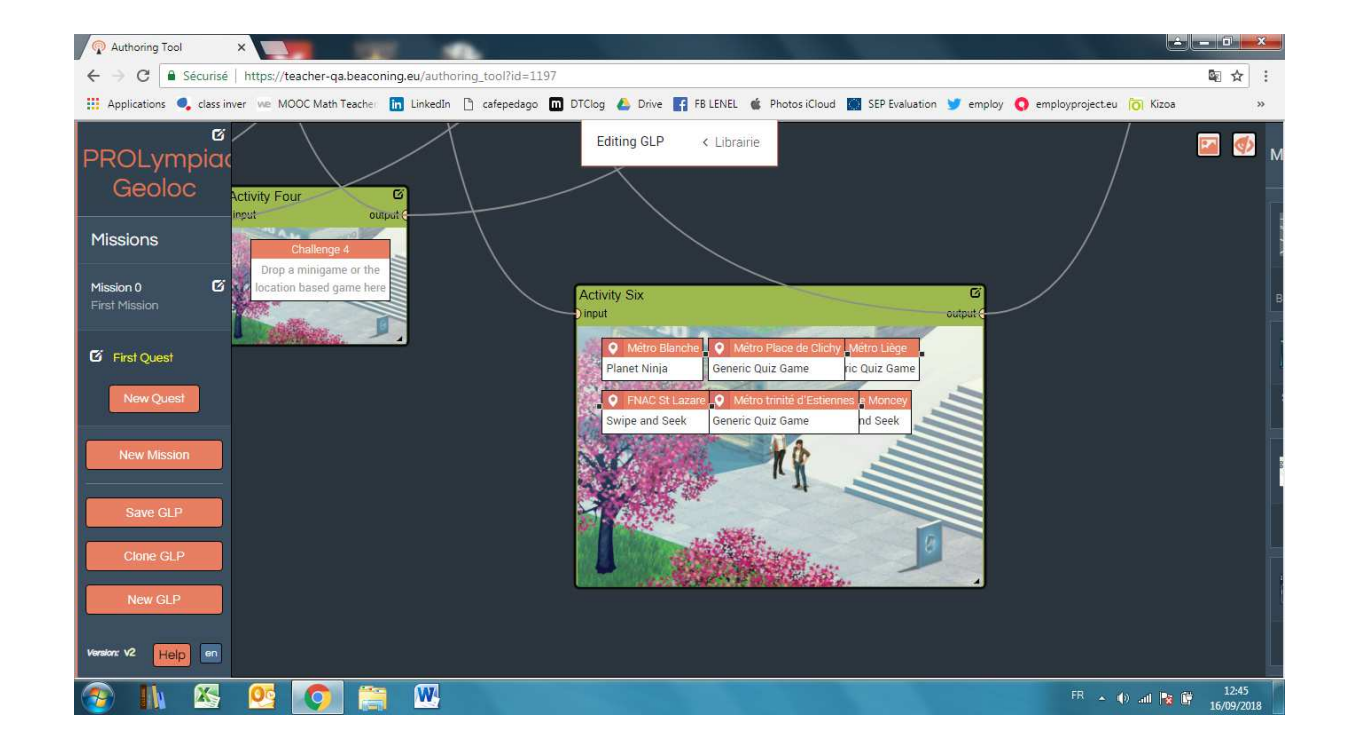

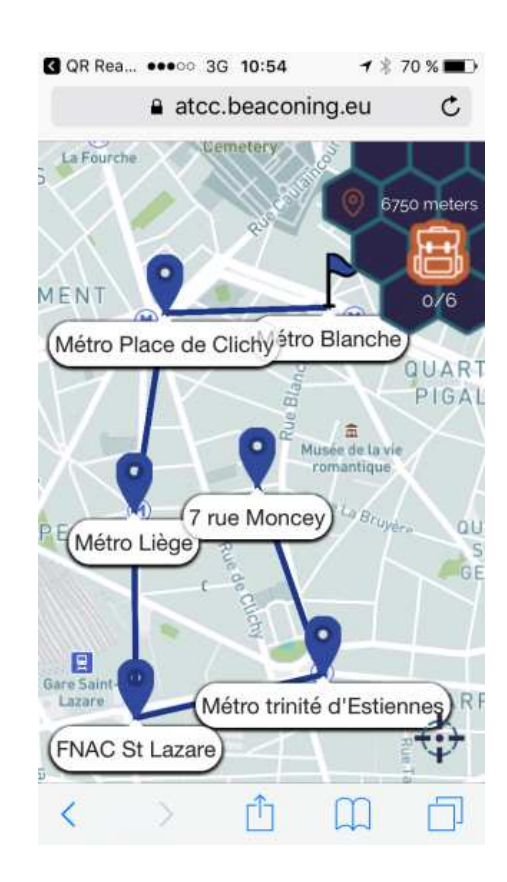

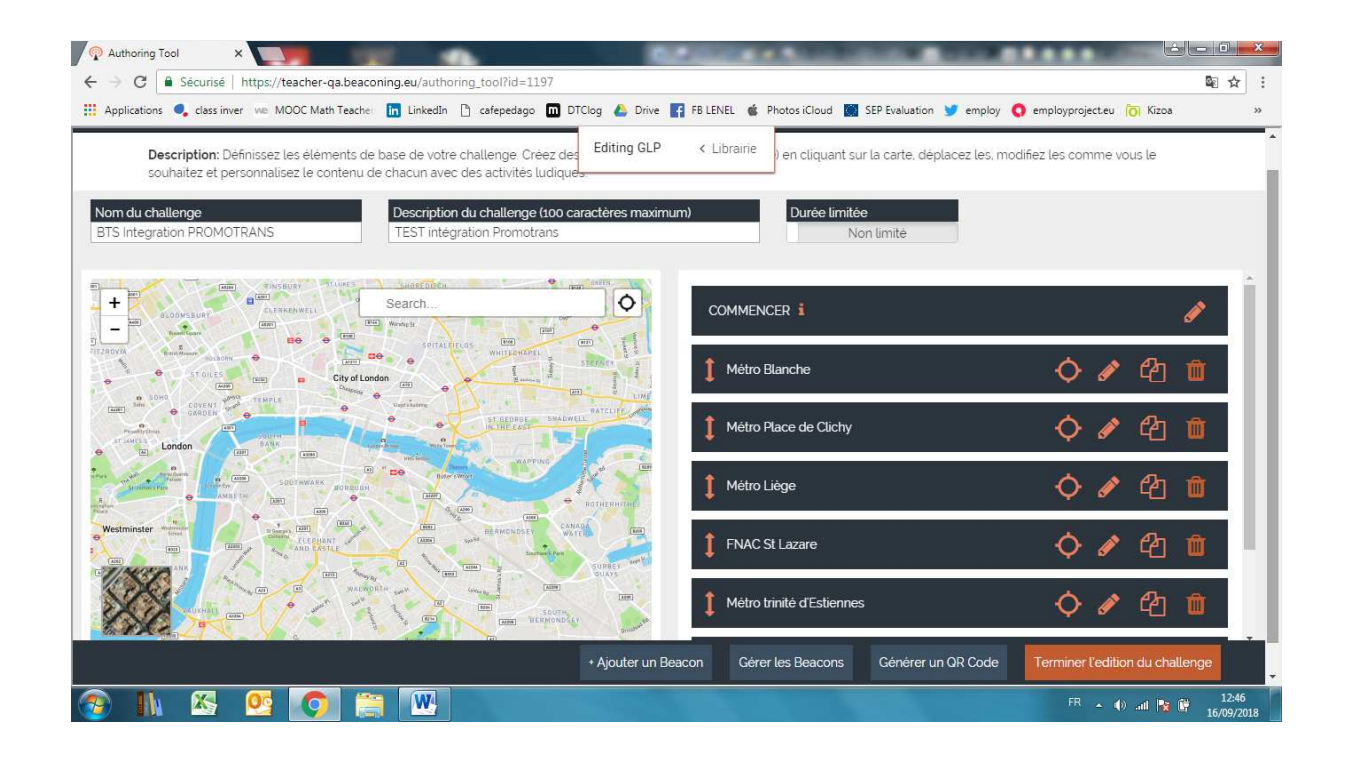

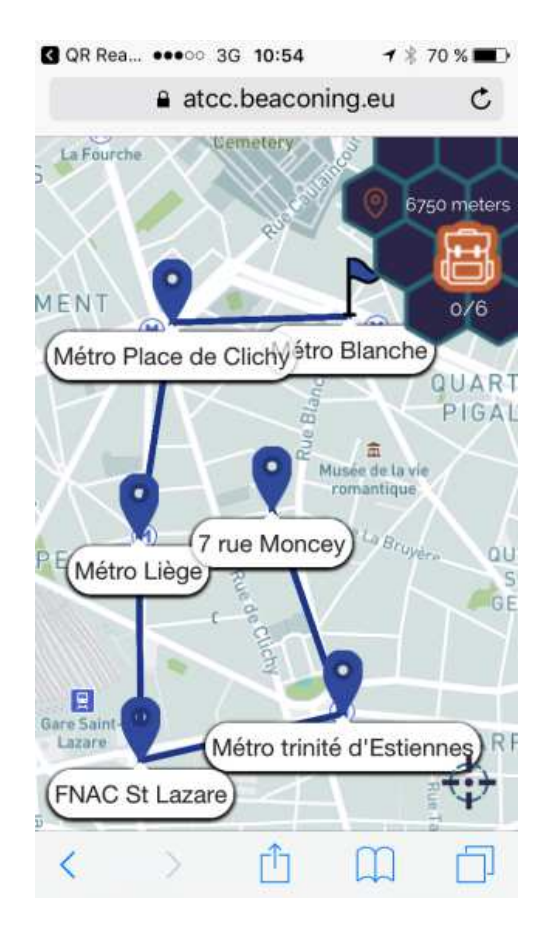

ning.eu/authoring\_tool?id=1197

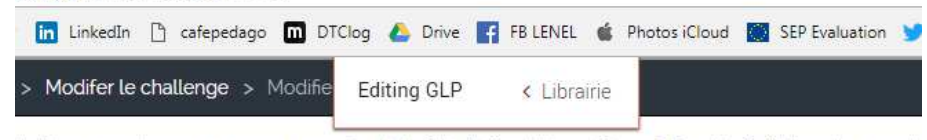

le l'écran que la personne verra en arrivant à côté du lieu. L'écran "Description d'activité" montre une de Icran Activité" montre ce que devra faire la personne avant d'arriver au lieu. L'écran "Ecran Résultat" mo Icrés, temps passé, .....

Ecran avant l'activité

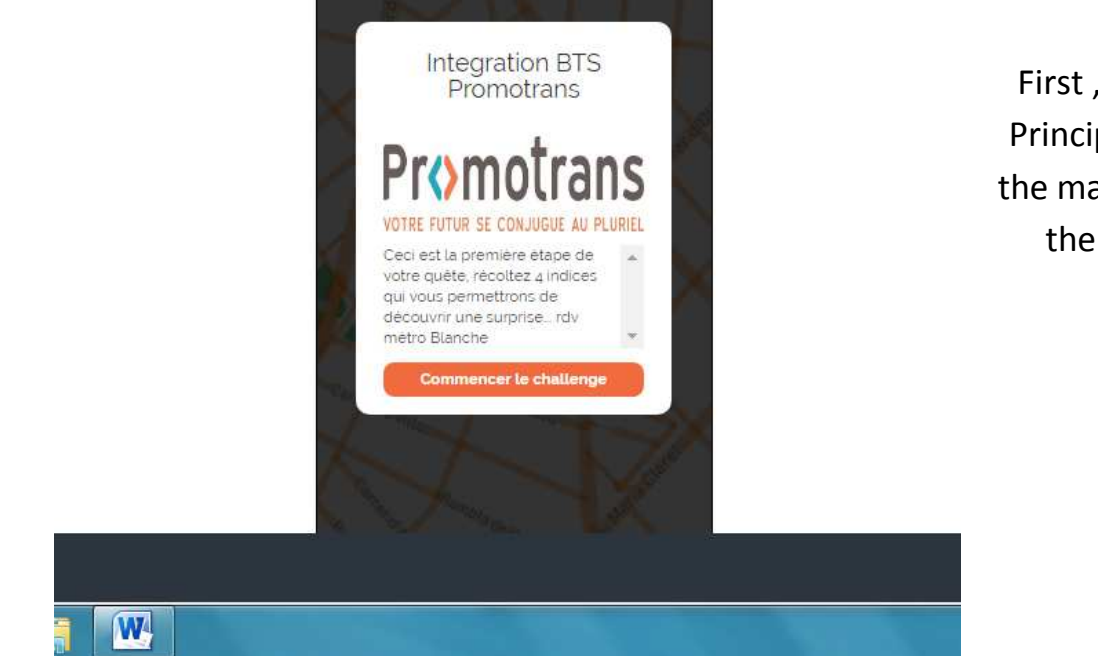

Other EXAMPLE of TEXT when scanning the QR CODE 0 DEPARTURE:

"We are very Happy to lose you in OUR CITY!!! But we'll help you with this game! Just read carefully the indications and you will visit different BEAUTIFULL points in the city!

First, GO ahead to the ROYAL CASTLE of Warsaw! Just in front of the Principal ENTRY, it is the Blue Flag on the map. (CLUES: You can zoom the map with your 2 fingers, and always think to scroll the page bellow the picture and read the indications before going to challenge!)"

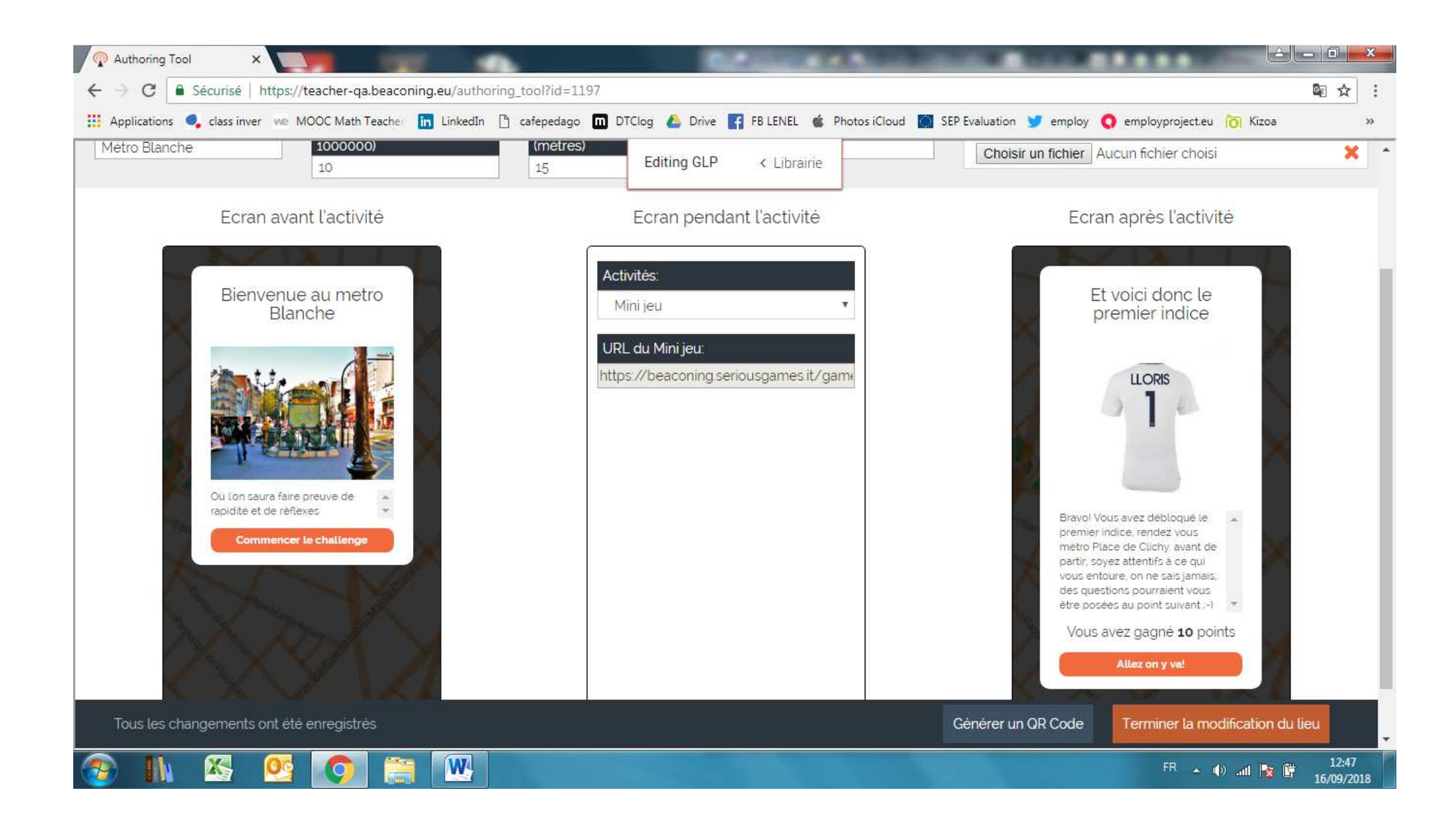

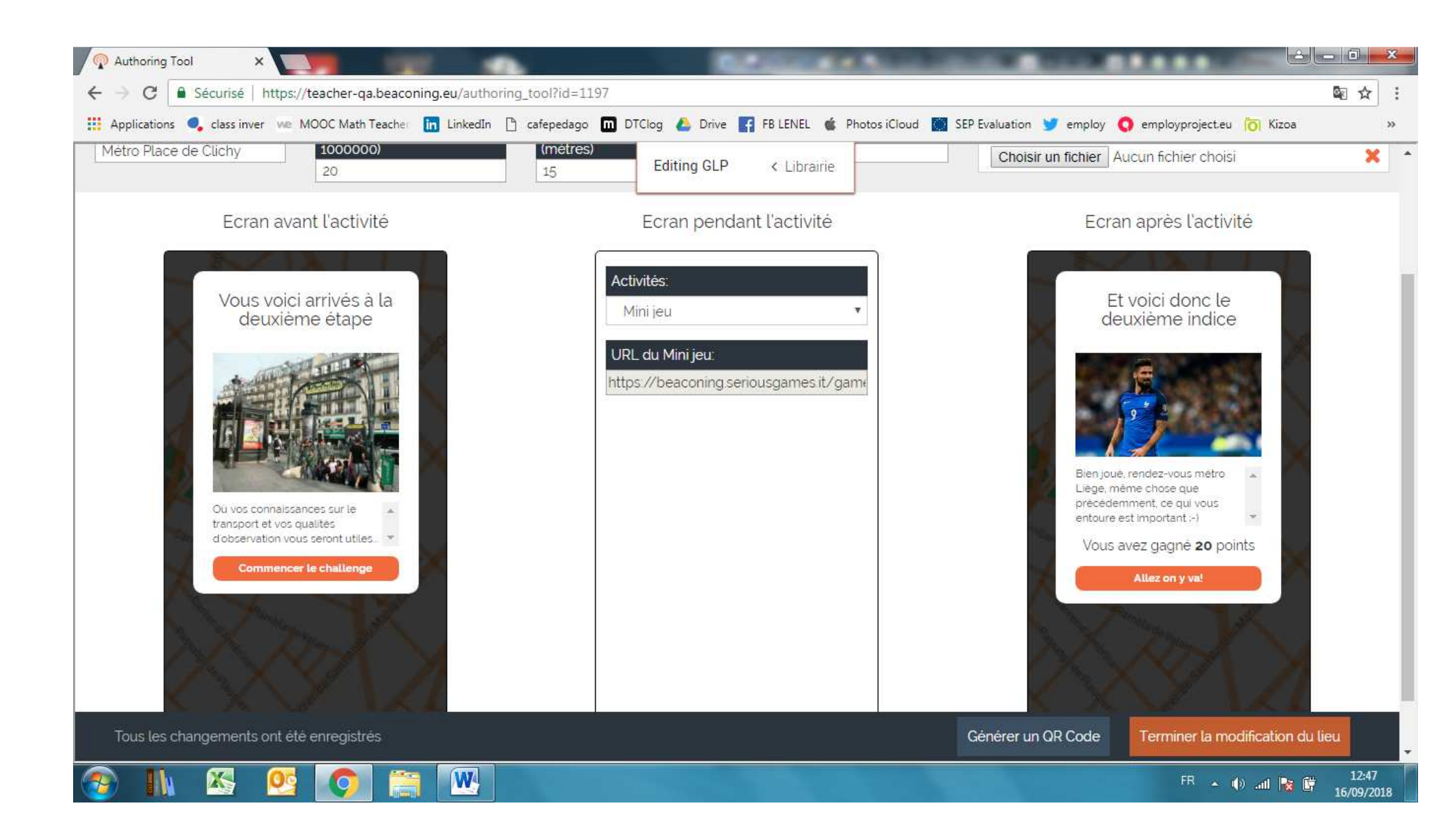

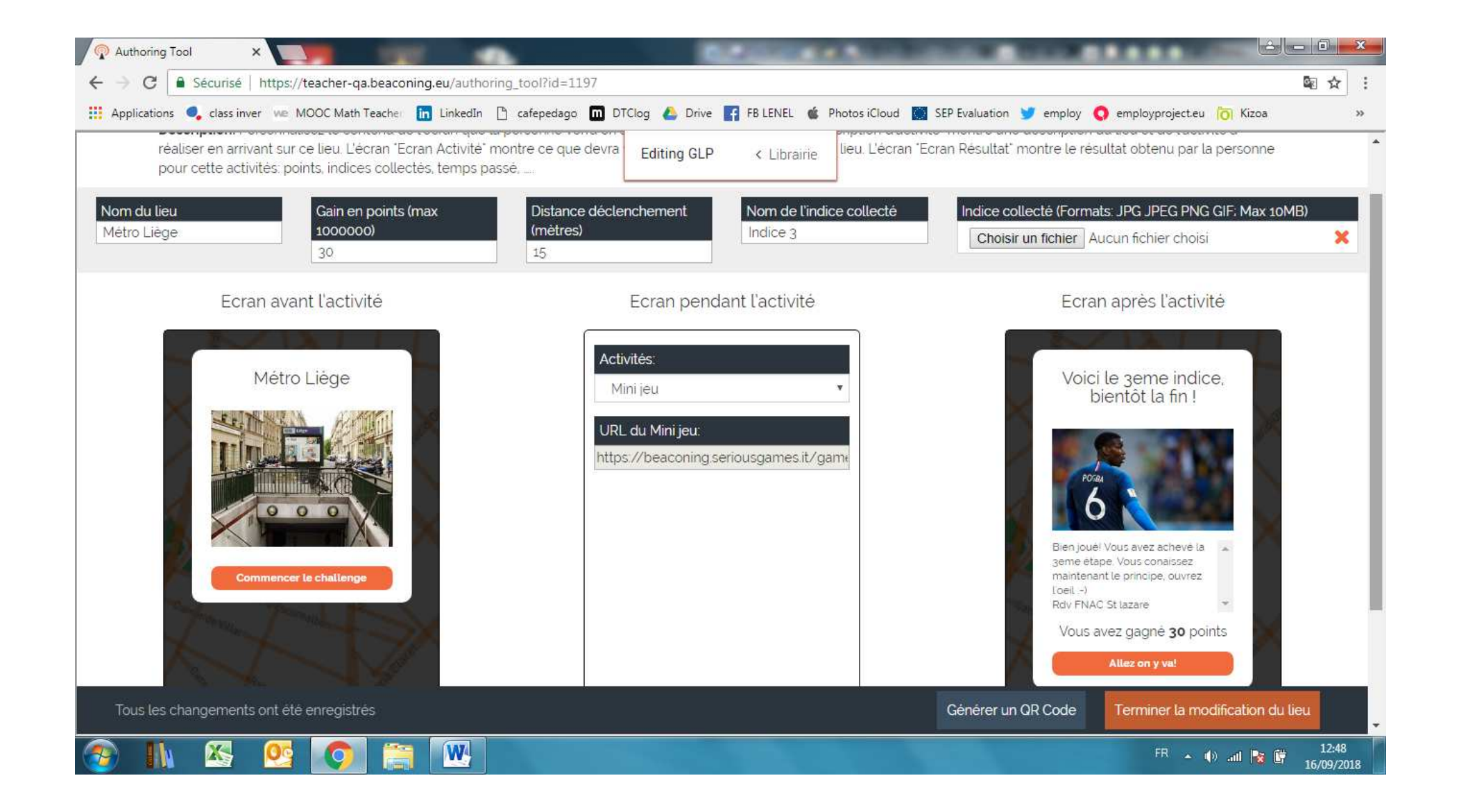

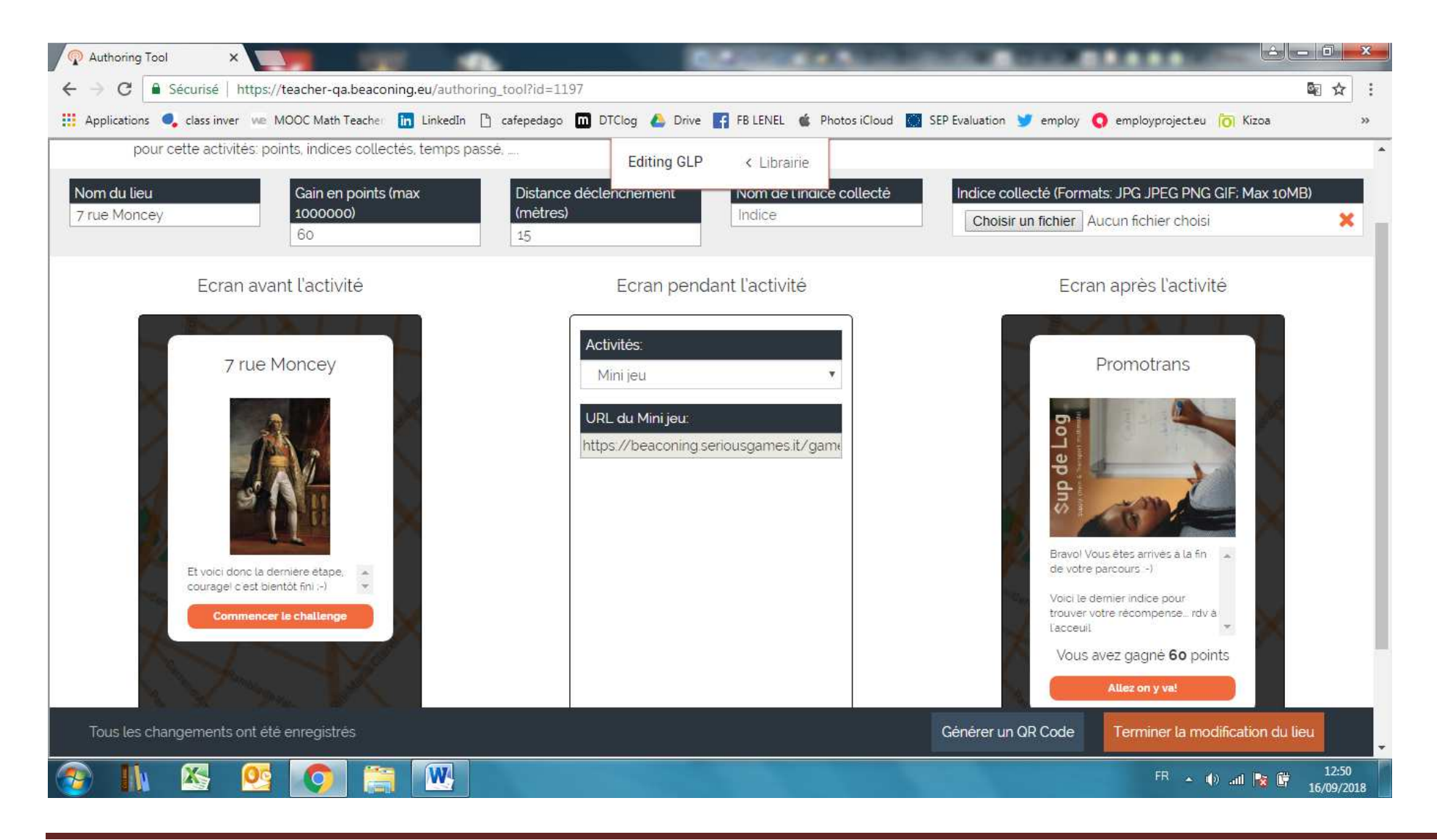

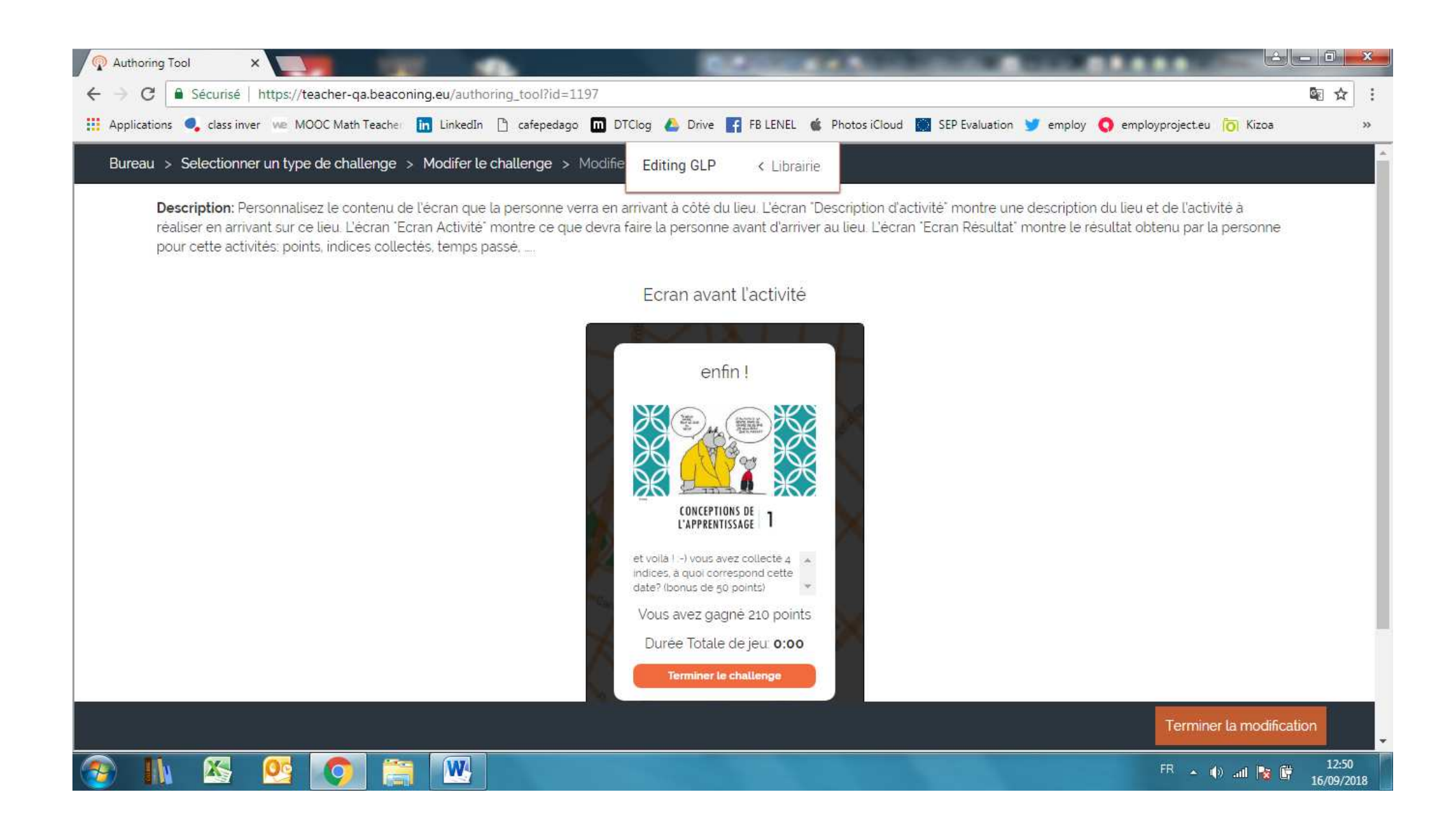

### 3. Table to prepare before using Beaconing Interface on computer.

| TABLE to FILL to create the Geolocalised QUEST                                                                                                    | Your Text in the green part |                                                      |  |
|----------------------------------------------------------------------------------------------------|-----------------------------|------------------------------------------------------|--|
| 2 solutions :<br>- QR CODE will be scanned on the POSTER in the<br>Departure Room<br>- Or, we send the link by SMS on the smartphone of the<br>STUDENT<br> |                             | Your Text for the A4<br>page POSTER for<br>DEPARTURE |  |
|                                                                                                    |                             |                                                      |  |

|                                                                                                    | QR Rea ••••00 3G 10:54 7 \$ 70 %            |                                                                                         |                                        |
|----------------------------------------------------------------------------------------------------|---------------------------------------------|-----------------------------------------------------------------------------------------|----------------------------------------|
| Image: Secure (Integr): Secure (Integr): Societies (Integr): Societies (Int | a atcc.beaconing.eu                         | RT<br>RAL<br>OU<br>GE                                                                   |                                        |
| An idea of Best Practices : About 400meters between each<br>stop walking , and 4 x400m take about 2hours with 10<br>questions at each STOP with Students 15 years old!                                                                                                    | Name given to the<br>STOP :<br>Not too long | Adress:<br>IMPORTANT :<br>better GPS data<br>from Google<br>Map in Satellite<br>version | Insert the GPS data and click on ENTER |
| STOP1 : example : Name : Metro Blanche : Adress :                                                                                                    | Example : METRO<br>BLANCHE                  | 3 place clichy Paris 20,<br><b>Le 3 Clichy</b><br>75008 Paris<br>48.883168, 2.326870    |                                        |
| Adress stop 2                                                                                                    | Votre nom de STOP :<br>Name of the STOP     | Coordonnées GPS                                                                         |                                        |
| Adress stop3                                                                                                    |                                             |                                                                                         |                                        |

Prefer to keep 30 meters for detection , because it depends on the smartphones

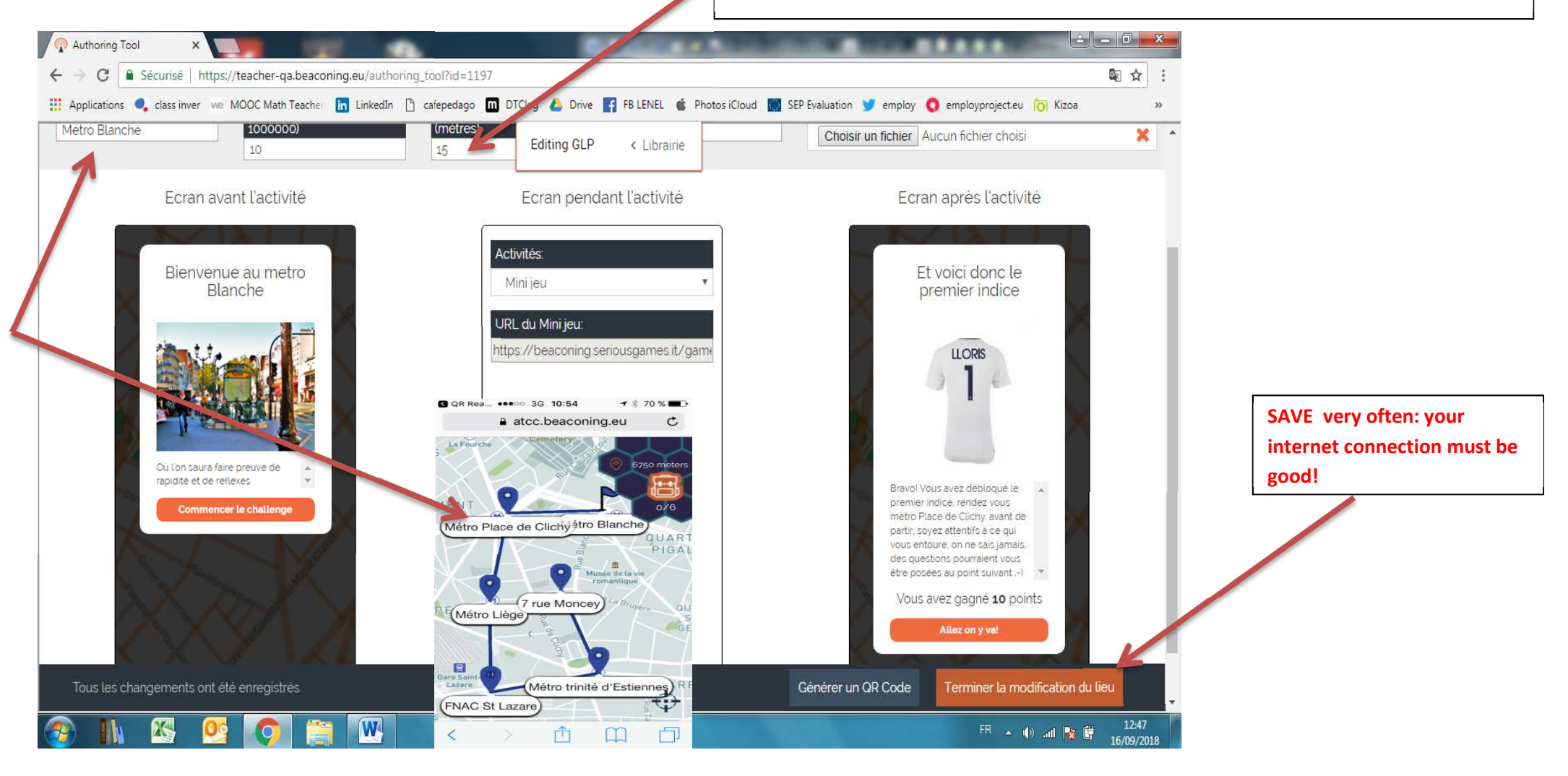

| For each POINT of the Map                                                                                                    |                                                                                                    |                                                                        |  |
|----------------------------------------------------------------------------------------------------|----------------------------------------------------------------------------------------------------|------------------------------------------------------------------------|--|
| After scanning the QR Code 0 they have the Home Screen                                                                                                    |                                                                                                    |                                                                        |  |
| Example de PROMOTRANS                                                                                                    | Home SCREEN = Write where they<br>have to go to find STOP 1                                                                                                    | Write Your Text for the<br>Home Screen at the<br>beginning of the game |  |
| EXAMPLE of TEXT of the START:                                                                                                    | Image: Contract of the second second sec                                                                                          |                                                                        |  |
| (just after reading the QR code before STOP1)<br>We are very Happy to lose you in OUR CITY!!! But we'll<br>help you with this game! Just read carefully the<br>indications and you will visit different BEAUTIFULL<br>points in the city!<br>First , GO ahead to the ROYAL CASTLE of Warsaw! Just<br>in front of the Principal ENTRY, it is the Blue Flag on<br>the map. (CLUES: You can zoom the map with your 2<br>fingers, and always think to scroll the page bellow the<br>picture and read the indications before going to<br>challenge!) | <section-header>  Integration BTS<br/>Promotrans   Drocotal<br/>Drocotal<br/>Drocotal<br>Drocotal<br>Drocotal<br>Drocotal<br>Drocotal<br>Drocotal<br>Drocotal<br>Drocotal<br>Drocotal<br>Drocotal<br>Drocotal<br>Drocotal<br>Drocotal<br>Drocotal<br/>Drocotal<br/>Drocota</br></br></br></br></br></br></br></br></br></br></br></br></br></section-header> |                                                                        |  |
| STOP 1:                                                                                                    |                                                                                                    |                                                                        |  |
| <ul> <li>and the URL of the Minigame</li> </ul>                                                                                                    |                                                                                                    |                                                                        |  |
|                                                                                                    | SCREEN with congratulations                                                                                                    | SCREEN AFTER the                                                       |  |
|                                                                                                    | because they succeeded to find the                                                                                                    | challenge, with indication                                             |  |

|                                                  | STOP1, it is before the           | on the place where they                                           |  |
|--------------------------------------------------|-----------------------------------|-------------------------------------------------------------------|--|
|                                                  | Minigames=Challenges              | have to go for the STOP 2                                         |  |
|                                                  |                                   | The IMAGE contains a                                              |  |
|                                                  |                                   | NUMBER which will be one                                          |  |
|                                                  |                                   |                                                                   |  |
|                                                  |                                   | of the number of the Final                                        |  |
|                                                  |                                   | CODE                                                              |  |
| Example of Text:                                 |                                   | Et voici dono lo                                                  |  |
|                                                  | Rienvenue au metro                | premier indice                                                    |  |
| WELLCOME to METRO BLANCHE                        | Blanche                           |                                                                   |  |
| WELLCOWE to WETRO BEANCHE                        | Bidifierto                        |                                                                   |  |
|                                                  | MI                                | LLORIS                                                            |  |
|                                                  |                                   | 3 7 6                                                             |  |
|                                                  |                                   |                                                                   |  |
| Where you will demonstrate speed and reflex !    |                                   |                                                                   |  |
| Click on the Orange Case to start the challengel |                                   |                                                                   |  |
| Click of the Orange Case to start the challenge! |                                   |                                                                   |  |
|                                                  | N Start Start                     | Bravo! Vous avez débloqué le 🔺                                    |  |
|                                                  |                                   | premier indice, rendez vous<br>métro Place de Clichy, avant de    |  |
|                                                  | Ou lon saura faire preuve de      | partir, soyez attentifs à ce qui                                  |  |
|                                                  | aplaite et de renexes             | vous entoure, on ne sais jamais,<br>des questions pourraient vous |  |
|                                                  | Commencer le challenge            | être posées au point suivant :-) 🛛 💌                              |  |
|                                                  |                                   | Vous avez gagné <b>10</b> points                                  |  |
|                                                  |                                   | Allez on v val                                                    |  |
|                                                  |                                   |                                                                   |  |
| GAMeS to do                                      | Example : Generic Quizz and conv  |                                                                   |  |
|                                                  | the UDI                           |                                                                   |  |
|                                                  |                                   |                                                                   |  |
|                                                  |                                   |                                                                   |  |
| STOP 2:                                          | Screen before the student answers | Screen after the student                                          |  |
| <ul> <li>2 screens to prepare</li> </ul>         | <mark>the Mini Game</mark>        | answered the mini game ,                                          |  |
| <ul> <li>and the URL of the Minigame</li> </ul>  |                                   | with the informations on the                                      |  |
| and the one of the mingane                       |                                   | next STOP he has to go now                                        |  |
|                                                  |                                   | next stor ne has to go now                                        |  |
|                                                  |                                   |                                                                   |  |
|                                                  | Causer before the student comme   |                                                                   |  |
| STOP 3:                                          | Screen before the student answers | Screen after the student                                          |  |
| <ul> <li>2 screens to prepare</li> </ul>         | the Mini Game                     | answered the mini game ,                                          |  |
| <ul> <li>and the URL of the Minigame</li> </ul>  |                                   | with the informations on the                                      |  |
|                                                  |                                   | next STOP he has to go now                                        |  |
|                                                  |                                   |                                                                   |  |
|                                                  |                                   | 1                                                                 |  |

| <ul> <li>STOP 4:</li> <li>2 screens to prepare</li> <li>and the URL of the Minigame</li> </ul>                            | Screen before the student answers<br>the Mini Game                                                                                                    | Screen after the student<br>answered the mini game ,<br>with the informations on the<br>next STOP he has to go now |  |
|----------------------------------------------------------------------------------------------------|----------------------------------------------------------------------------------------------------|----------------------------------------------------------------------------------------------------|--|
| FINAL SCREEN                                                                                                    |                                                                                                    | Your final text:                                                                                                   |  |
| Example :<br>GREAT !<br>That's it !-)<br>and now, you collected 4 clues with 4 numbers.<br>Do you know what is this DATE? | enfin !                                                                                                    |                                                                                                    |  |
|                                                                                                    | et voilă 1 -) vous avez collecté 4<br>indices, à quoi correspond cette<br>date? (bonus de 50 points)<br>Vous avez gagnė 210 points<br>Durée Totale de jeu: 0:00<br>Terminer le challenge |                                                                                                    |  |

| Generate the QR CODES                                          | With Beaconing |                                                                    |                                                                                                    |
|----------------------------------------------------------------|----------------|--------------------------------------------------------------------|----------------------------------------------------------------------------------------------------|
| Prepare the CODE of the Lock and<br>the SuitCase with REWARDS. | 1924           | <ul> <li>Your code :</li> <li>Suitcase</li> <li>Rewards</li> </ul> | The students will unlock the SuitCase/safe<br>and find the rewards.<br>Don't forget that the students are<br>PLAYING then, the rewards are expected!<br>Example : Diploma, Sweets, |

### 4. Teacher Interface/ Creation of the Mini Games to do at each STOP METRO.

Prepare all your minigames in a DOC FILE before entering them in the Teacher Platform.

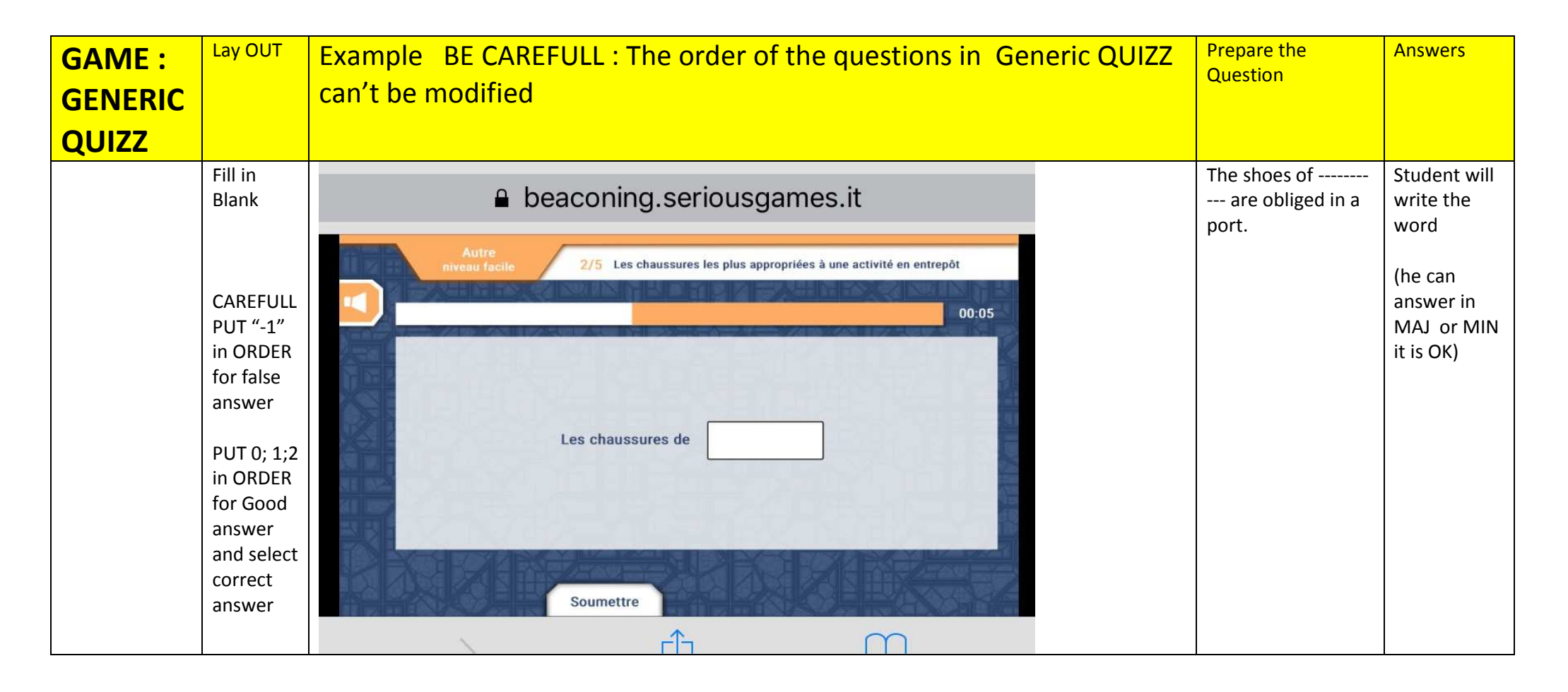

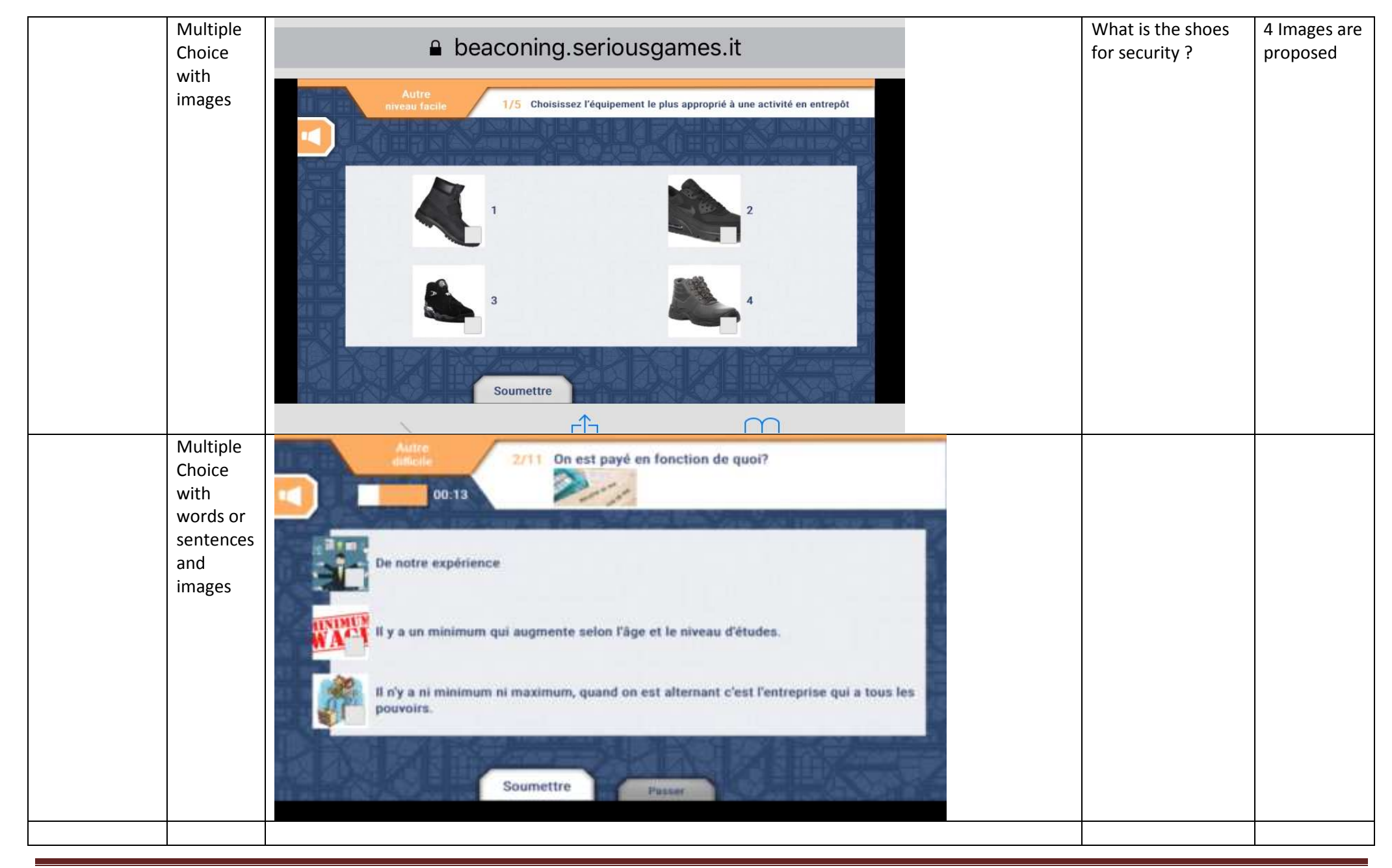

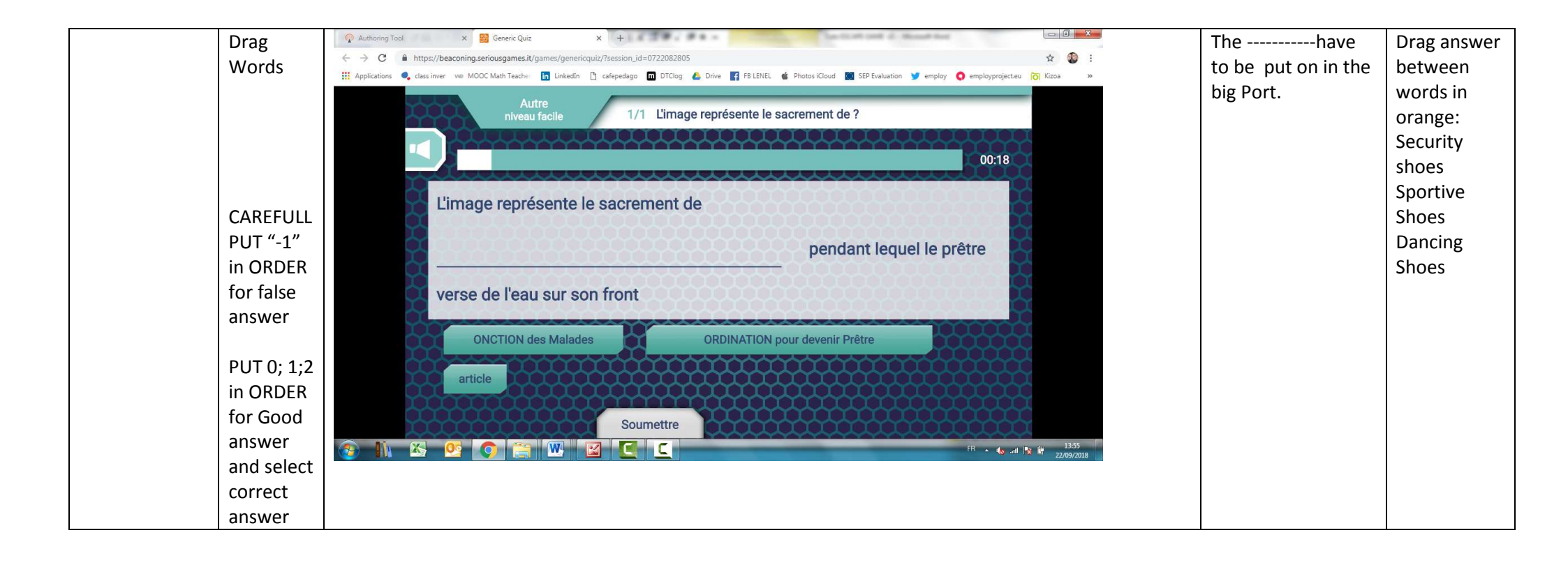

| <ul> <li>(3) The Best of</li> </ul> | i Chopin - You 🐐 x 🛛 Q Authoring Tool x 🕅 X 52°14′51.9′N 21°00′50.4″E - Goo x G coffre fort en anglais - Recherche x 🕇 |                                                                                                    |
|-------------------------------------|----------------------------------------------------------------------------------------------------|----------------------------------------------------------------------------------------------------|
| $\leftarrow \rightarrow c$          | https://teacher-ga.beaconing.eu/authoring_tool?id=1572                                                                 | 🕼 ★ 😝 😶                                                                                                    |
| Applications                        | 🍕 class inver 👐 MOOC Math Teacher 👖 LinkedIn 🎦 cafepedago 🔟 DTClog 🝐 Drive 📑 FB LENEL 🔞 Photos iCloud 🚺 SEP Evaluation | 🕊 employ 🥥 employproject.eu 👩 Kizoa 🛛 »                                                                                                    |
| Sule                                | C Activity One     C Editing GLP       Disput     output C                                                             |                                                                                                    |
| Missions                            | Edit Activity                                                                                                    | ×                                                                                                    |
| Mission 0<br>First Mission          | The order of the answer if there are multiple ordered answers, or the order of the token in FILL THE BLANKS            |                                                                                                    |
| G First Quest                       | Answer<br>Answer                                                                                                    | Five                                                                                                    |
| New Que                             | t 63                                                                                                    | Chillenge 5                                                                                                    |
|                                     | this is the text for the answer, or the feel of a token in Drag&Drop fill the blanks                                   | rop a minugame or the state of the state of |
| New Missi                           | In Correct Answer Set true if this answer is correct.                                                                  | and the second second se                                                                                                    |
| Saue GI                             | urder for answer                                                                                                    |                                                                                                    |
|                                     | The order of the answer if there are multiple ordered answers, or the order of the token in FILL THE BLANKS            |                                                                                                    |
| Clone GL                            |                                                                                                    |                                                                                                    |
| New GLF                             |                                                                                                    | Cancel                                                                                                    |
|                                     | Pray Sec enus                                                                                                    | Cancer                                                                                                    |
| Vansion v2 He                       |                                                                                                    |                                                                                                    |
|                                     |                                                                                                    | FR                                                                                                    |
|                                     |                                                                                                    |                                                                                                    |
| Edit Activity                       |                                                                                                    | ×                                                                                                    |
|                                     | Answer                                                                                                    | •                                                                                                    |
| Answer Te                           | t                                                                                                    |                                                                                                    |
| 30                                  |                                                                                                    |                                                                                                    |
| this is the text                    | An answer, or the text of a token in Drag&Drop fill the blanks                                                         |                                                                                                    |
| Order for a                         | NISWEY Set true it this answer is correct.                                                                             |                                                                                                    |
| 4                                   |                                                                                                    |                                                                                                    |
| The order of th                     | e answer if there are multiple ordered answers, or the order of the token in FILL THE BLANKS                           |                                                                                                    |
|                                     | ×                                                                                                    |                                                                                                    |
|                                     | Answer                                                                                                    |                                                                                                    |
| Answer Te                           | t                                                                                                    |                                                                                                    |
|                                     |                                                                                                    |                                                                                                    |
| Play                                | cancel                                                                                                    | Save                                                                                                    |

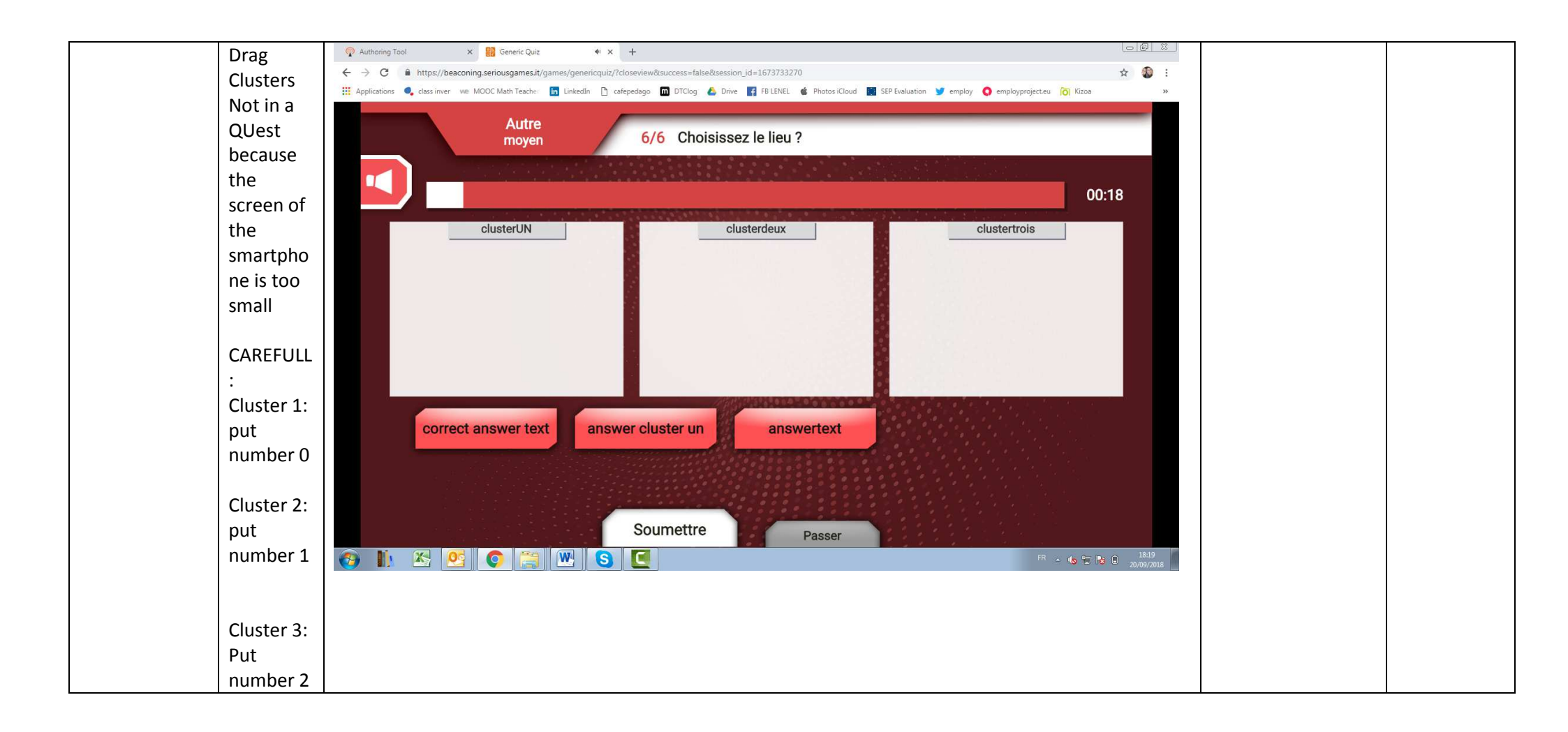

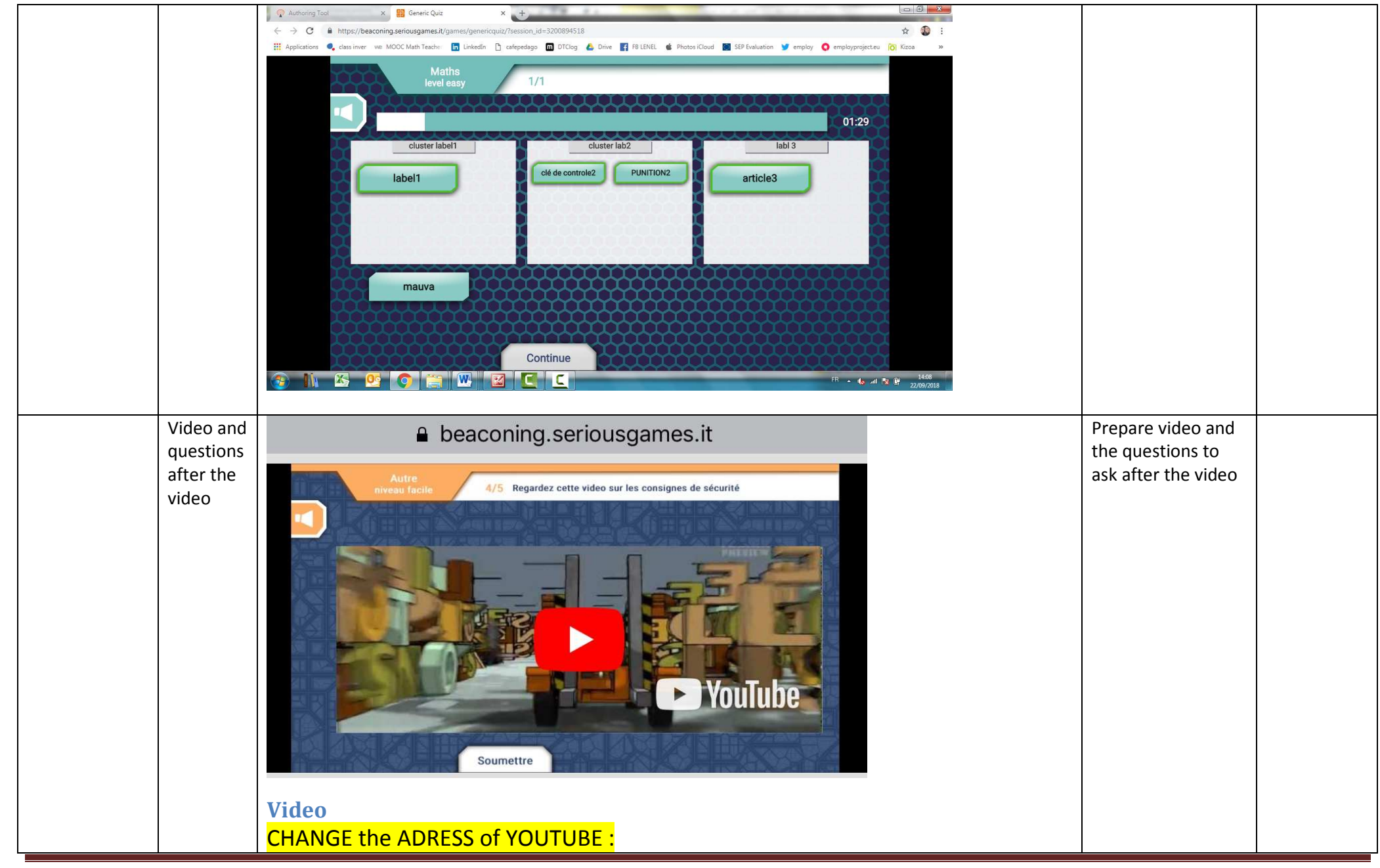

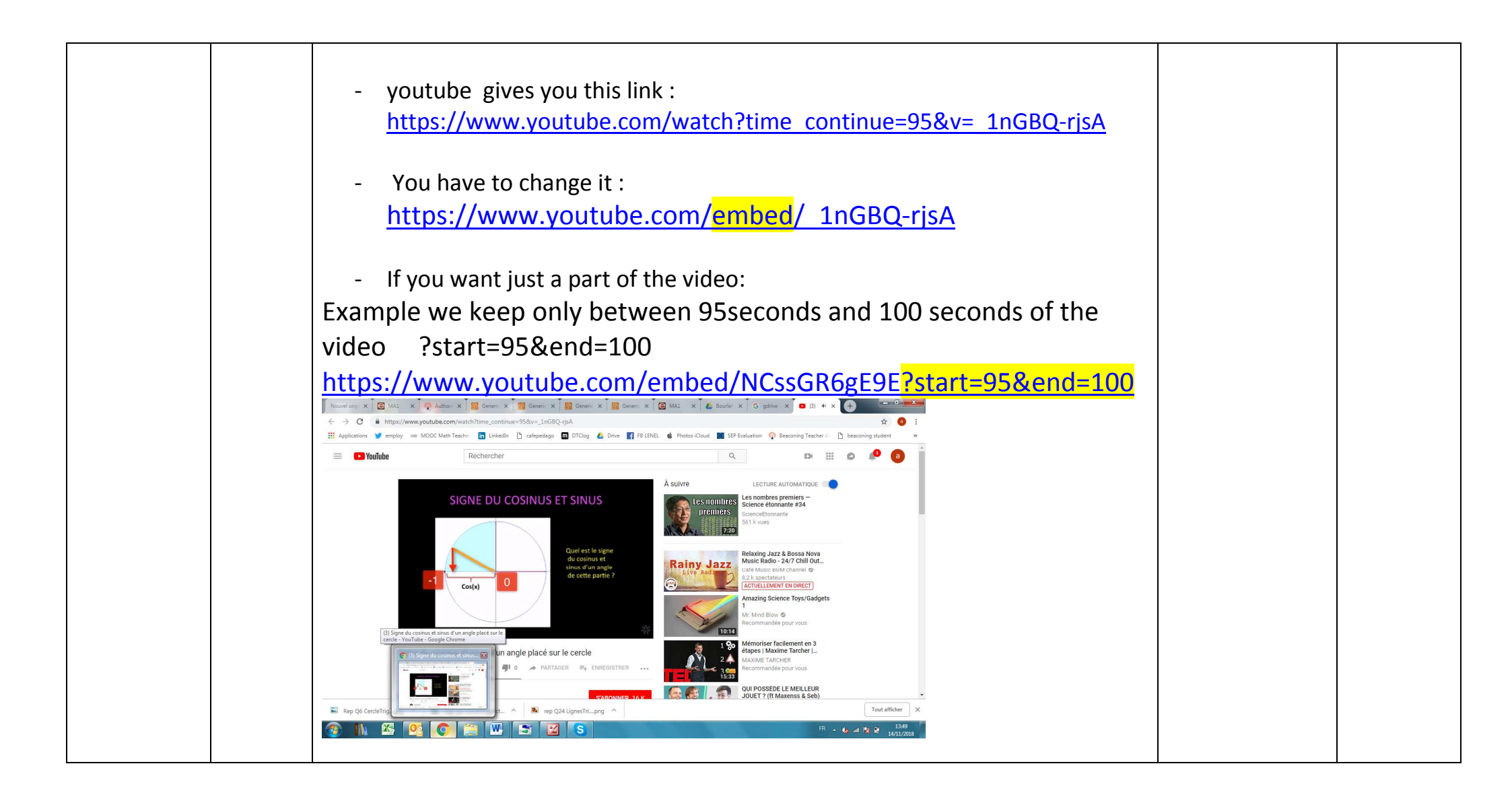

| beaconing.seriousgames.it                                                        |
|----------------------------------------------------------------------------------|
| Autre<br>niveau facile 5/5 D'apres cette vidéo, que pensez vous de la sécurité ? |
| C'est tres important                                                             |
| C'est important                                                                  |
| Ce n'est pas important                                                           |
| Soumettre                                                                        |

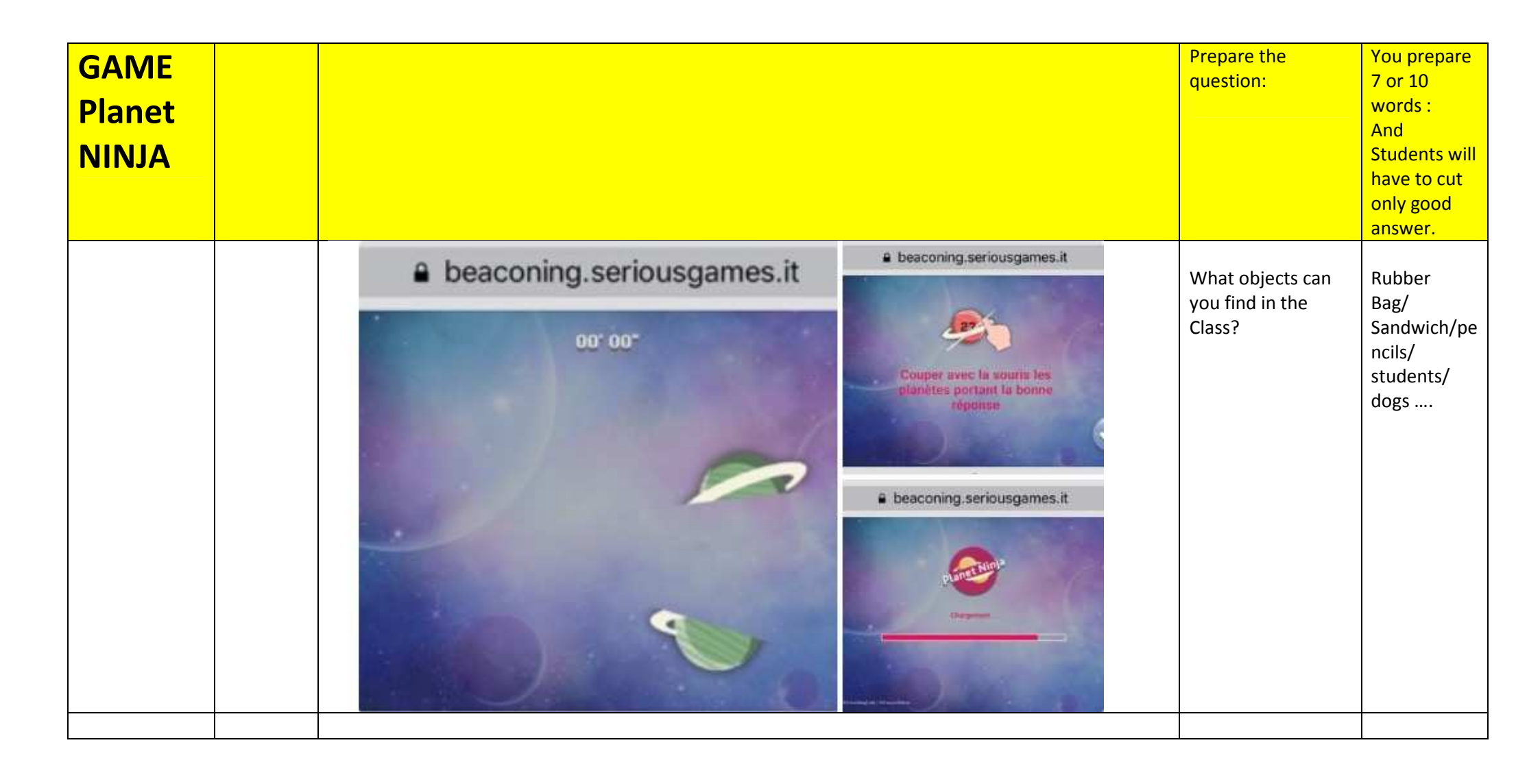

### The Old and New Town in Warsaw.

8 th October 2018, 13.30

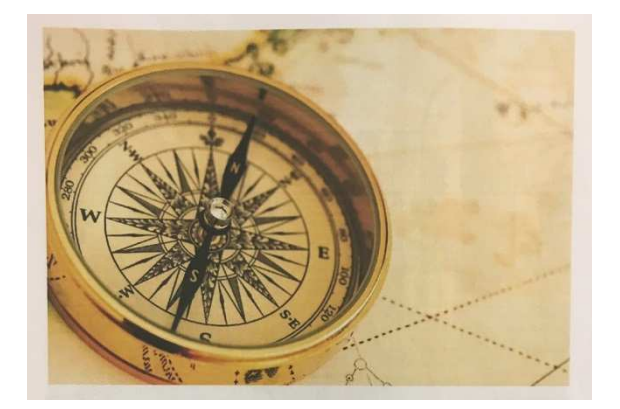

# It's here that everything starts, Then, SCAN the QR CODE

## **GOOD LUCK!**

## **READ CAREFULLY scrolling the screen all the time!**

## see you soon, and just **VISIT** and **HAVE FUN!**

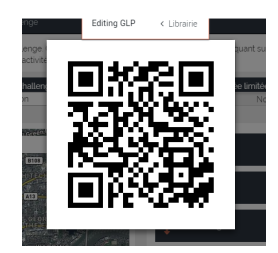

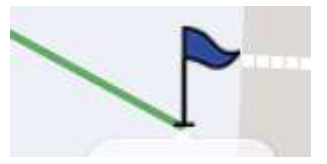

WALK to the Blue FLAG!

<u>TIPS</u>:

- 1. you can make smaller the map with your two fingers on the screen of your smartphone, till you SEE the FLAG of DEPARTURE on the screen
- 2. READ CAREFULLY scrolling the screen all the time!

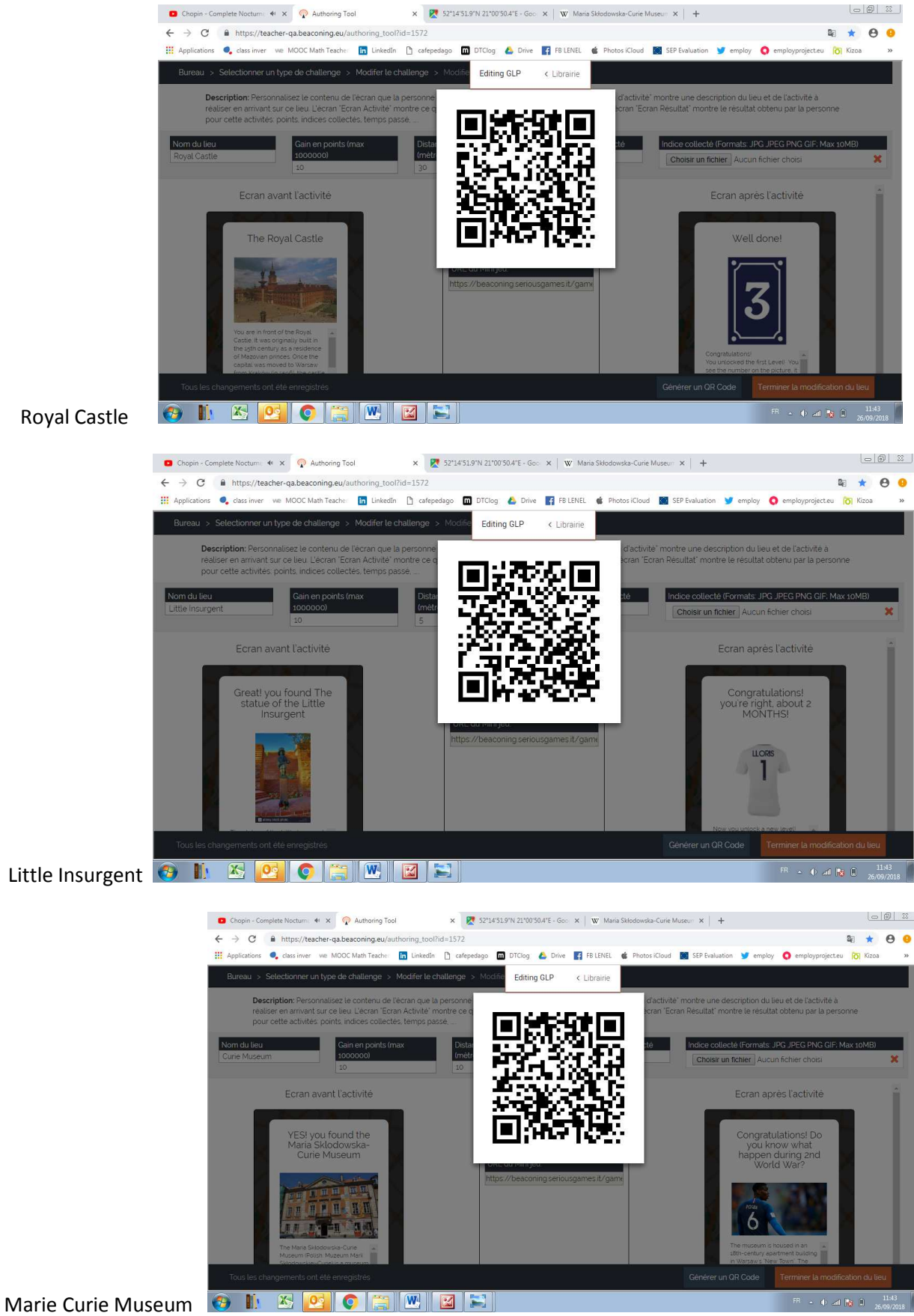

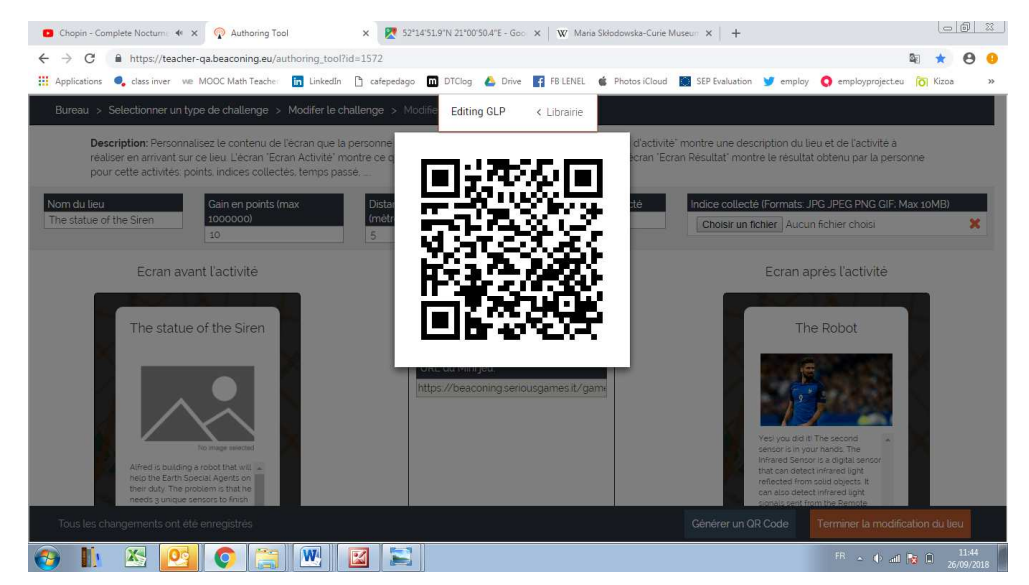

#### Statue of Siren

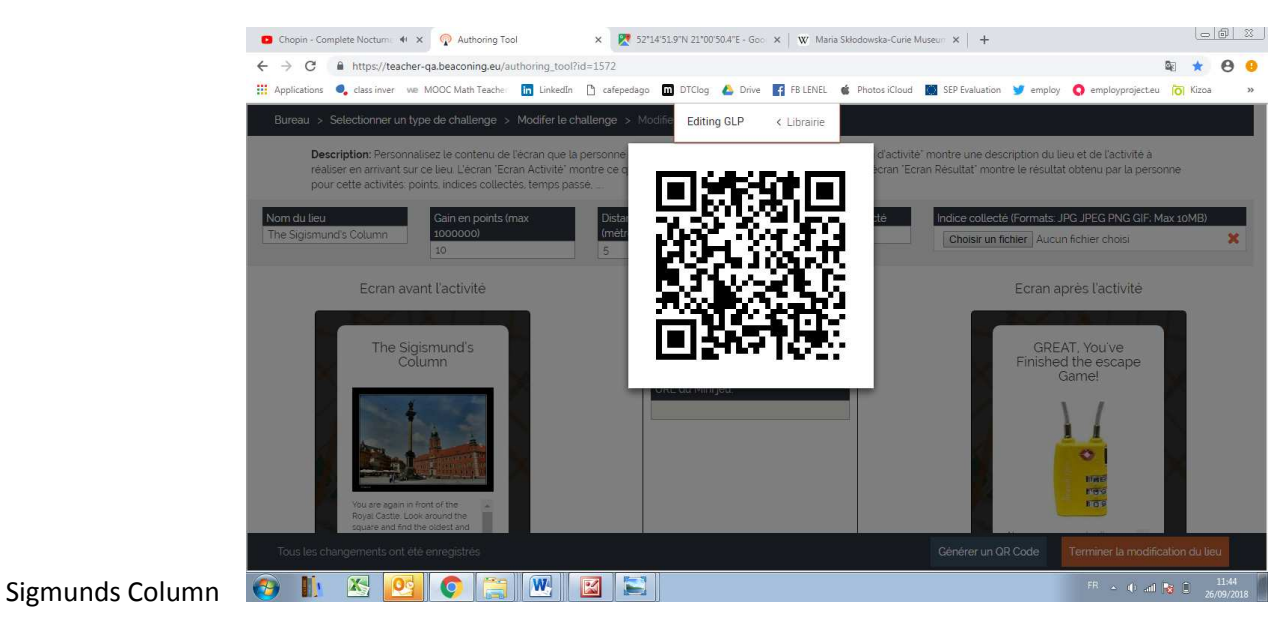

## The PLACES: to test 3 days before the Game

### Start scan the QR code,

TIPS: you can make smaller the map with your two fingers on the screen of your smartphone, till you SEE the FLAG of DEPARTURE on the screen,

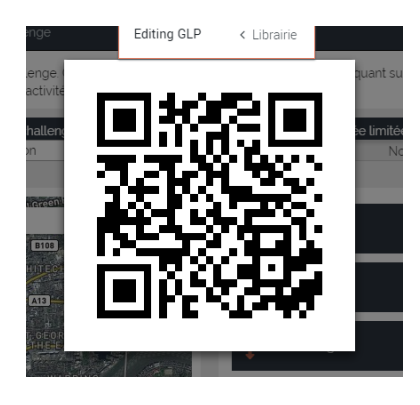

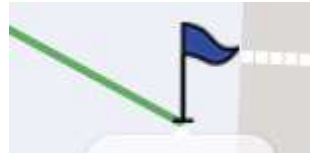

and The first walk is to go to the BLUE FLAG

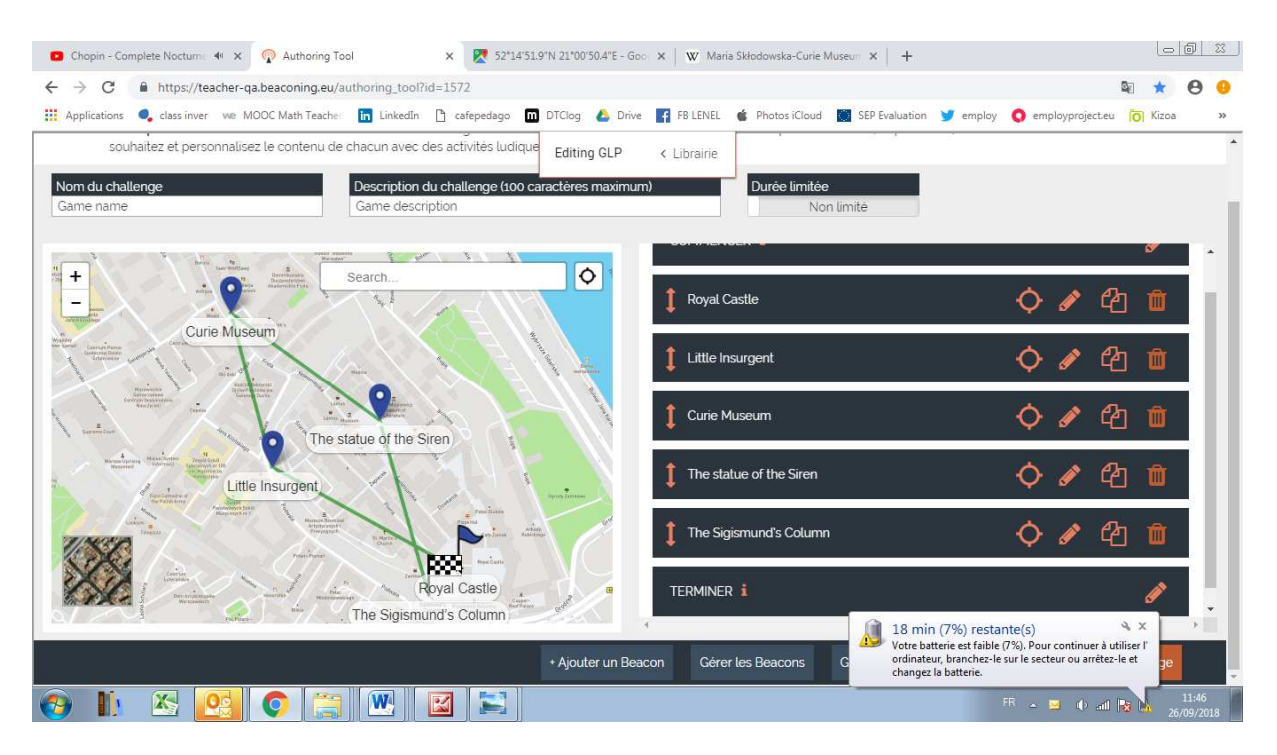

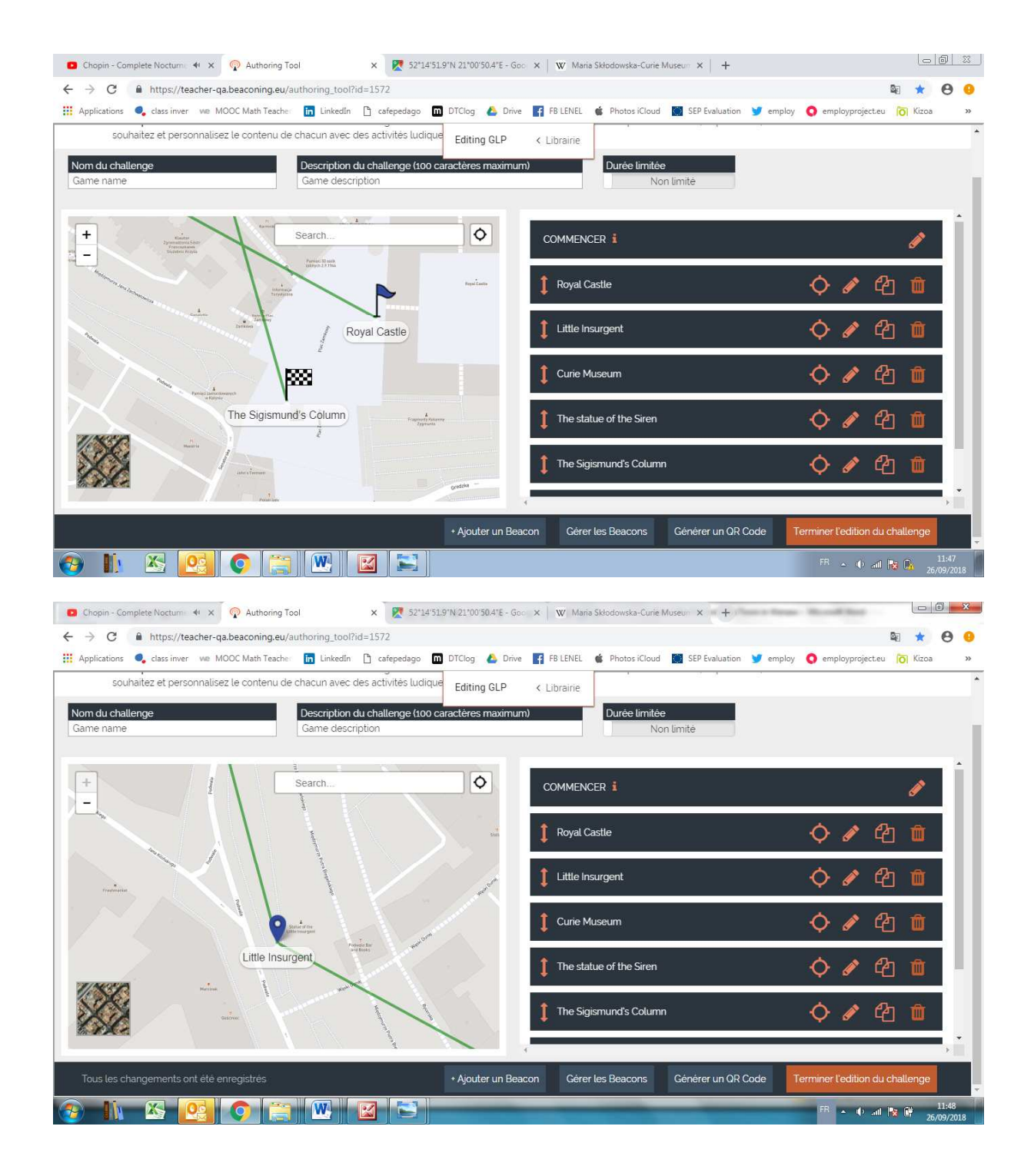

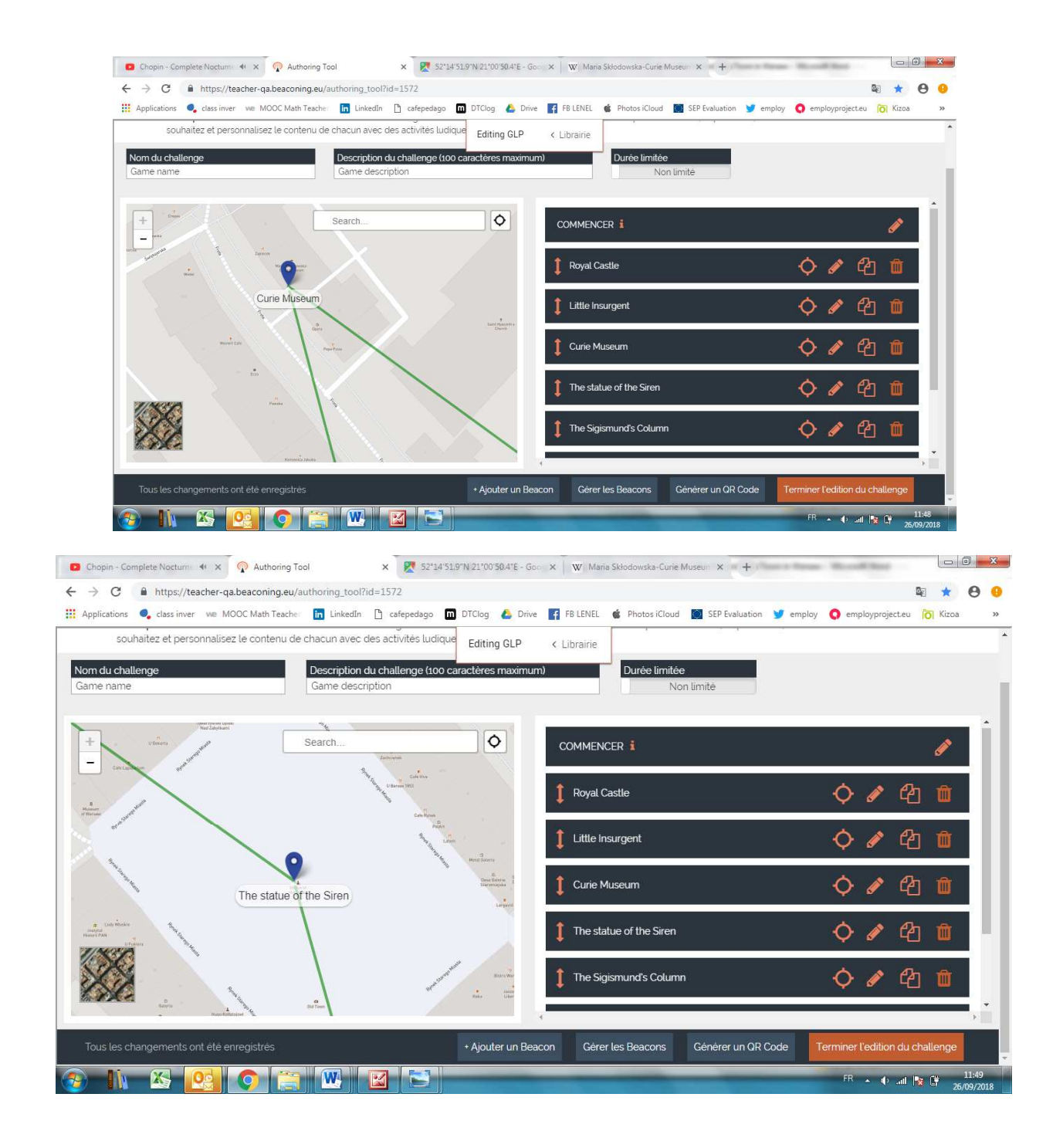

| Chopin - Complete Noctume 🔹 🗙 🖓 Authoring Tool                                                                                                    | × 🕅 52*14'51                                        | .9"N 21"00'50.4"E - Goo  | × W Maria Skłodowska-Cur  | ie Museuri 🗙 🔍 🕂 🔊      | and the state            |         | X   |
|----------------------------------------------------------------------------------------------------|-----------------------------------------------------|--------------------------|---------------------------|-------------------------|--------------------------|---------|-----|
| $\leftrightarrow$ $\rightarrow$ C $$ https://teacher-qa.beaconing.eu/au                                                                                                    | thoring_tool?id=1572                                |                          |                           |                         | 9                        | 1 ★ 🤅   | 9 9 |
| 👖 Applications 🧠 class inver 🛛 we MOOC Math Teacher                                                                                                    | 🛅 LinkedIn 🗋 cafepedago 🔲                           | DTClog 💧 Drive           | 🖬 FB LENEL 🧉 Photos iClou | ad 📓 SEP Evaluation 😏 e | employ 🔇 employprojecteu | O Kizoa | >>  |
| souhaitez et personnalisez le contenu de c                                                                                                    | hacun avec des activités ludique                    | Editing GLP              | < Librairie               |                         |                          |         |     |
| Nom du challenge<br>Game name                                                                                                    | Description du challenge (100 c<br>Game description | aractères maximum)       | Durée limit               | ée<br>Non limité        |                          |         |     |
| +                                                                                                    | Search                                              | •                        | Royal Castle              |                         | <b>\$ /</b> 4            | Û       | •   |
| and the second second s | Royal Castle                                        |                          | Little Insurgent          |                         | 🔷 🌶 🖒                    | Ŵ       |     |
| Stream Stream Stre                                                                                                    |                                                     |                          | Curie Museum              |                         | 🔷 🖉 🖄                    | Û       |     |
|                                                                                                    |                                                     |                          | The statue of the Sirer   | 1                       | � ∥ 씝                    | Û       |     |
| The second second secon |                                                     |                          | The Sigismund's Colu      | mn                      | � ∥ 铅                    | Û       |     |
| The Sigismund's Column                                                                                                    |                                                     | 1<br>Trajectory Solution | TERMINER i                |                         |                          | ø       |     |
| Tous les changements ont été enregistrés                                                                                                    |                                                     | + Ajouter un Beaco       | on Gérer les Beacons      | Générer un QR Code      | Terminer l'edition du ch | allenge |     |
|                                                                                                    |                                                     |                          | _                         |                         | FR 🔺 🌵 all 🍢             |         | :52 |

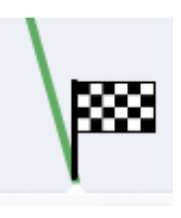

and The  $last \ walk$  is to go to the LAG BLACK and WHITE